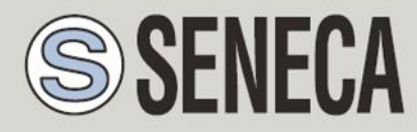

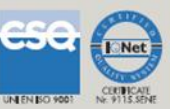

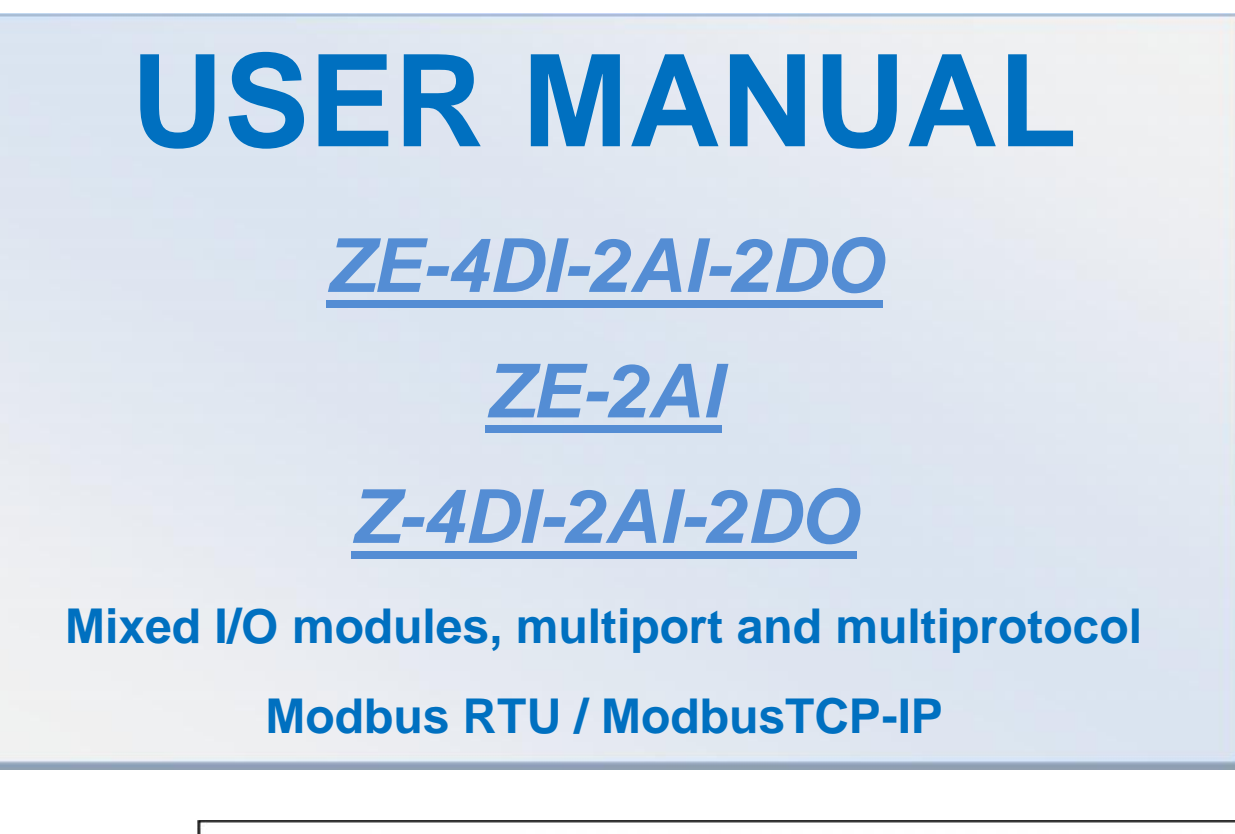

SENECA s.r.l.

Via Austria, 26 – 35127 – PADOVA – ITALY

Tel. +39.049.8705355 - 8705359 Fax. +39.049.8706287

Web site: www.seneca.it

Technical assistance: <a href="mailto:support@seneca.it">support@seneca.it</a> (Other)

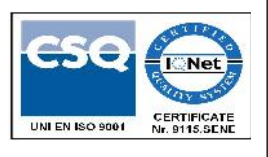

Commercial reference: commerciale@seneca.it (IT), sales@seneca.it (Other)

This document is property of SENECA srl. Duplication and reproduction of its are forbidden (though partial), if not authorized. Contents of present documentation refers to products and technologies described in it. Though we strive for reach perfection continually, all technical data contained in this document may be modified or added due to technical and commercial needs; it's impossible eliminate mismatches and discordances completely. Contents of present documentation is anyhow subjected to periodical revision. If you have any questions don't hesitate to contact our structure or to write us to e-mail addresses as above mentioned.

MI003125

| Date       | Revision | Notes                                                                                         |  |  |  |
|------------|----------|-----------------------------------------------------------------------------------------------|--|--|--|
| 20/02/2013 | 1        | Added: CGI commands for Webserver                                                             |  |  |  |
| 27/05/2013 | 2        | Complete review                                                                               |  |  |  |
| 07/06/2013 | 3        | Fixed errors on chapter "ACCESSING THE ZE-<br>2AI OR ZE-4AI-2AI-2DO FROM INTERNET"            |  |  |  |
| 07/09/2015 | 4        | Used write single register modbus command<br>for sending commands (from firmware<br>SW002579) |  |  |  |
|            |          |                                                                                               |  |  |  |
|            |          |                                                                                               |  |  |  |
|            |          |                                                                                               |  |  |  |

#### Index

| SENECA                              | 5  |
|-------------------------------------|----|
| ZE-4DI-2AI-2DO/ZE-2AI/Z-4DI-2AI-2DO | 5  |
| 1. INTRODUCTION                     | 6  |
| 1.1. FEATURES                       | 6  |
| 1.2. GENERAL SPECIFICATION          | 6  |
| 1.3. MODELS COMPARISON              | 8  |
| 2. ELECTRICAL CONNECTIONS           | 9  |
| 2.1. TERMINAL POSITIONS             | 9  |
| 3. DEBUG LEDS                       | 11 |
| 4. ANALOG INPUTS                    | 12 |

| 4.1. SCALING AN ANALOG MEASURE12                                |
|-----------------------------------------------------------------|
| 4.2. ANALOG MEASURE UPDATE TIME12                               |
| 5. DIGITAL INPUTS (ONLY ZE-4DI-2AI-2DO AND Z-4DI-2AI-2DO)13     |
| 5.1. DIGITAL INPUTS FILTER                                      |
| 6. TOTALIZERS (ONLY ZE-4DI-2AI-2DO AND Z-4DI-2AI-2DO)13         |
| 6.1. TOTALIZERS OVERFLOW13                                      |
| 7. COUNTERS (ONLY ZE-4DI-2AI-2DO AND Z-4DI-2AI-2DO)14           |
| 7.1. COUNTERS OVERFLOW14                                        |
| 8. DIGITAL OUTPUTS (ONLY ZE-4DI-2AI-2DO AND Z-4DI-2AI-2DO)      |
| 8.1. DIGITAL OUTPUTS FAIL MODE                                  |
| 9. RS485 AND USB SERIAL COMMUNICATION15                         |
| 10. ETHERNET COMMUNICATION (ONLY ZE-2AI AND ZE-4DI-2AI-2DO)16   |
| 10.1. STATIC IP ADDRESS AND DHCP16                              |
| 11. MODBUS RTU AND MODBUS TCP-IP REGISTERS MAP17                |
| 12. THE WEBSERVER (ONLY ZE-2AI AND ZE-4DI-2AI-2DO)              |
| 12.1. LOCAL CONNECTION TO THE ZE WEBSERVER                      |
| 12.2. CONFIGURING THE ZE MODULE WITH THE WEBSERVER              |
| 12.3. REAL TIME VALUES ON THE WEBSERVER                         |
| 12.4. CGI (COMMON GATEWAY INTERFACE) COMMAND IN THE WEBSERVER36 |
| 12.4.1. CGI COMMAND FOR ZE-4DI-2AI-2DO                          |
| 12.4.2. CGI COMMAND FOR ZE-2AI                                  |

| 13. | ACCESSING THE ZE-2AI OR ZE-4AI-2AI-2DO FROM INTERNET | .39 |
|-----|------------------------------------------------------|-----|
| 14. | THE KIT-USB                                          | .41 |
| 15. | WINDOWS USB DRIVERS INSTALLATION                     | .42 |
| 16. | EASY SETUP SOFTWARE FOR WINDOWS                      | .44 |
| 17. | FIRMWARE UPDATE                                      | .48 |

## Seneca ZE-4DI-2AI-2DO/ZE-2AI/Z-4DI-2AI-2DO

CAUTION!

UNDER ANY CIRCUMSTANCES, SENECA S.R.L. OR ITS SUPPLIERS SHALL NOT BE RESPONSIBLE FOR LOSS OF RECORDING DATA/INCOMES OR FOR CONSEQUENTIAL OR INCIDENTAL DAMAGE DUE TO NEGLECT OR RECKLESS MISHANDLING OF ZE SERIES, EVEN THOUGH SENECA IS WELL AWARE OF THESE POSSIBLE DAMAGES.

SENECA, ITS SUBSIDIARIES, AFFILIATES, COMPANIES OF THE GROUP, ITS SUPPLIERS AND RETAILERS SHALL NOT GUARANTEE THAT THE FUNCTIONS WILL SATISFY COMPLETELY CUSTOMER'S EXPECTATIONS OR THAT ZE SERIES, THE FIRMWARE AND THE SOFTWARE SHALL HAVE NO ERRORS OR WORK CONTINUOUSLY.

#### 1. Introduction

Models ZE-4DI-2AI-2DO / ZE-2AI / Z-4DI-2AI-2DO are multi protocol and Mixed I/O modules. All models have a double RS485 serial port for Modbus RTU protocol, the ZE models support also the Modbus TCP-IP protocol by the Ethernet 10-100 Mbit port. The USB port can be used also with communication port supporting the Modbus RTU protocol.

NR 2 independent analog inputs are available in all models (configuring into 0-30V or 0-20 mA), 4 digital inputs, NR 4 32 bits totalizers, NR 4 32 bits counters and NR 2 digital relays outputs are also available for models ZE-4DI-2AI-2DO and Z-4DI-2AI-2DO.

A powerful Webserver is also available for configuration and real time values view.

#### 1.1. Features

- NR.4 counters @ 32 bit, max 5 kHz (not volatile FERAM, no needed battery) (only Z-4DI2AI2DO, ZE-4DI2AI2DO)
- NR.4 totalizers @ 32 bit, max 5 kHz (not volatile FERAM, no needed battery) (only Z-4DI2AI2DO, ZE-4DI2AI2DO)
- Ethernet port (10-100 Mbit / s) (only ZE-2AI, ZE-4DI2AI2DO)
- Multiprotocol support: Server Modbus TCP-IP protocol by the fast ethernet communication port (only ZE-2AI, ZE-4DI2AI2DO) and Modbus RTU port for the 2 RS485 ports.
- Up to 4 client Modbus TCP-IP supported (only ZE-2AI, ZE-4DI2AI2DO)
- Embedded Webserver with CGI support (only ZE-2AI, ZE-4DI2AI2DO)
- Configurable by Webserver (only ZE-2AI, ZE-4DI2AI2DO) or by USB (Easy setup software)
- Replica of the Modbus registers on TCP-IP protocol (NR.1 Ethernet port only ZE-2AI, ZE-4DI2AI2DO), Modbus RTU (NR.2 RS485 independent ports and the USB port)
- Baud rate for Modbus RTU: 1200 baud up to 115200 baud
- Configuration of two analog inputs: voltage or current, 16 bits ADC resolution
- Configuration of four digital inputs: NPN or PNP (only Z-4DI2AI2DO, ZE-4DI2AI2DO)
- Configuration of two relay outputs: fail management if there is no Modbus communication
- 1500 Vac galvanic isolation between power supply and communication
- NR 2 Output Relays (max 2A) (Only Z-4DI2AI2DO, ZE-4DI2AI2DO)
- Quick installation on DIN 46277 rail
- Removable screw terminals with section of 2.5 mm2
- Firmware update by USB port

#### 1.2. General Specification

| GENERAL SPECIFICAT         | GENERAL SPECIFICATIONS                           |  |  |  |  |
|----------------------------|--------------------------------------------------|--|--|--|--|
| Power supply               | 19 28 Vac (5060 Hz), 11 40Vdc                    |  |  |  |  |
| maximum power              | 4,5 W                                            |  |  |  |  |
| consumption                |                                                  |  |  |  |  |
| Isolation                  | 1500 Vac                                         |  |  |  |  |
| ETHERNET (not for Z-4      | IDI-2AI-2DO)                                     |  |  |  |  |
| Ethernet                   | 10 - 100 Mbit/s                                  |  |  |  |  |
| Protocol                   | Modbus TCP-IP                                    |  |  |  |  |
| Max connection lenght      | : 100 m                                          |  |  |  |  |
| Connection                 | RJ 45 on frontal                                 |  |  |  |  |
| <b>RS485 COMMUNICATION</b> | ON PORTS                                         |  |  |  |  |
| Number                     | 2                                                |  |  |  |  |
| Port #1                    | IDC10 connector (Modbus RTU slave port)          |  |  |  |  |
| Port #2                    | Screw terminals 10-11-12 (Modbus RTU slave port) |  |  |  |  |

| Baudrate                             | 1200115200 configurable                            |
|--------------------------------------|----------------------------------------------------|
| <b>DIGITAL INPUTS (not feedback)</b> | or ZE-2AI)                                         |
| Number of channels                   | 4                                                  |
| Input type                           | PNP, NPN                                           |
| Voltage supply                       | 12 Vdc                                             |
| Current supply                       | 20 mA                                              |
| Max frequency                        | 5 kHz                                              |
| Current consumption                  | 3 mA                                               |
| DIGITAL OUTPUTS (no                  | t for ZE-2AI)                                      |
| Number of channels                   | 2                                                  |
| Input type                           | Relay, free contact (SPDT)                         |
| Max voltage                          | 250 Vac                                            |
| Max current                          | 2 A                                                |
| ANALOG INPUTS                        |                                                    |
| Number of channels                   | 2                                                  |
| Input type                           | mA/ Vdc, configurable; 16 bit                      |
| Voltage / current input              | 030 Vdc / 020 mA, accuracy 0,1% of the end scale   |
| Input protection                     | Yes, 40 Vdc or 25 mA                               |
| Sampling time                        | Configurable, from 1 to 300 ms                     |
| ENVIRONMENTAL CON                    | NDITIONS                                           |
| Temperature                          | -20 °C +70 °C                                      |
| Humidity                             | 3090% a 40 °C no condensing                        |
| Storage temperature                  | -25+85 °C                                          |
| BOX                                  |                                                    |
| Dimensions                           | 100 x 35 x 111 mm (100 X 17.5 X 111 mm for ZE-2AI) |
| Box; protection degree               | Black, PA6, IP20                                   |
| CONNECTORS                           |                                                    |
|                                      | IDC 10 for Seneca bus                              |
|                                      | Removable terminals, pitch 5,08 mm                 |
|                                      | Mini-B USB                                         |
|                                      | Ethernet KJ45 (no for Z-4DI-2AI-2DO)               |
|                                      | Furthering industrial environmental                |
| EN 61000-6-4/2007                    | Emission, industrial environmental                 |
| EN 61000-6-2/2005                    | Immunity, industrial environmental                 |
| EN 61010-1/2001                      | Safety                                             |

## 1.3. Models comparison

| MODEL              | NR 4<br>DIGITAL<br>INPUTS<br>WITH<br>COUNTERS | NR 2<br>ANALOG<br>INPUTS | NR 2<br>DIGITAL<br>OUTPUT<br>RELAYS | NR 1<br>ETHERNET<br>10-100 Mb | NR 2<br>RS485 | USB<br>PORT |
|--------------------|-----------------------------------------------|--------------------------|-------------------------------------|-------------------------------|---------------|-------------|
| ZE-2AI             | NO                                            | YES                      | NO                                  | YES                           | YES           | YES         |
| ZE-4DI-<br>2AI-2DO | YES                                           | YES                      | YES                                 | YES                           | YES           | YES         |
| Z-4DI-<br>2AI-2DO  | YES                                           | YES                      | YES                                 | NO                            | YES           | YES         |

| MODEL              | MODBUS RTU<br>SLAVE | MODBUS TCP-IP<br>SERVER | EMBEDDED WEBSERVER |
|--------------------|---------------------|-------------------------|--------------------|
|                    | PROTOCOL            | PROTOCOL                |                    |
| ZE-2AI             | YES                 | YES                     | YES                |
| ZE-4DI-2AI-<br>2DO | YES                 | YES                     | YES                |
| Z-4DI-2AI-2DO      | YES                 | NO                      | NO                 |

## 2. Electrical Connections

CAUTION!

Not All Connectors are available for all the models (see chapter 8).

For more info please refer to the Installation manual.

## 2.1. Terminal Positions

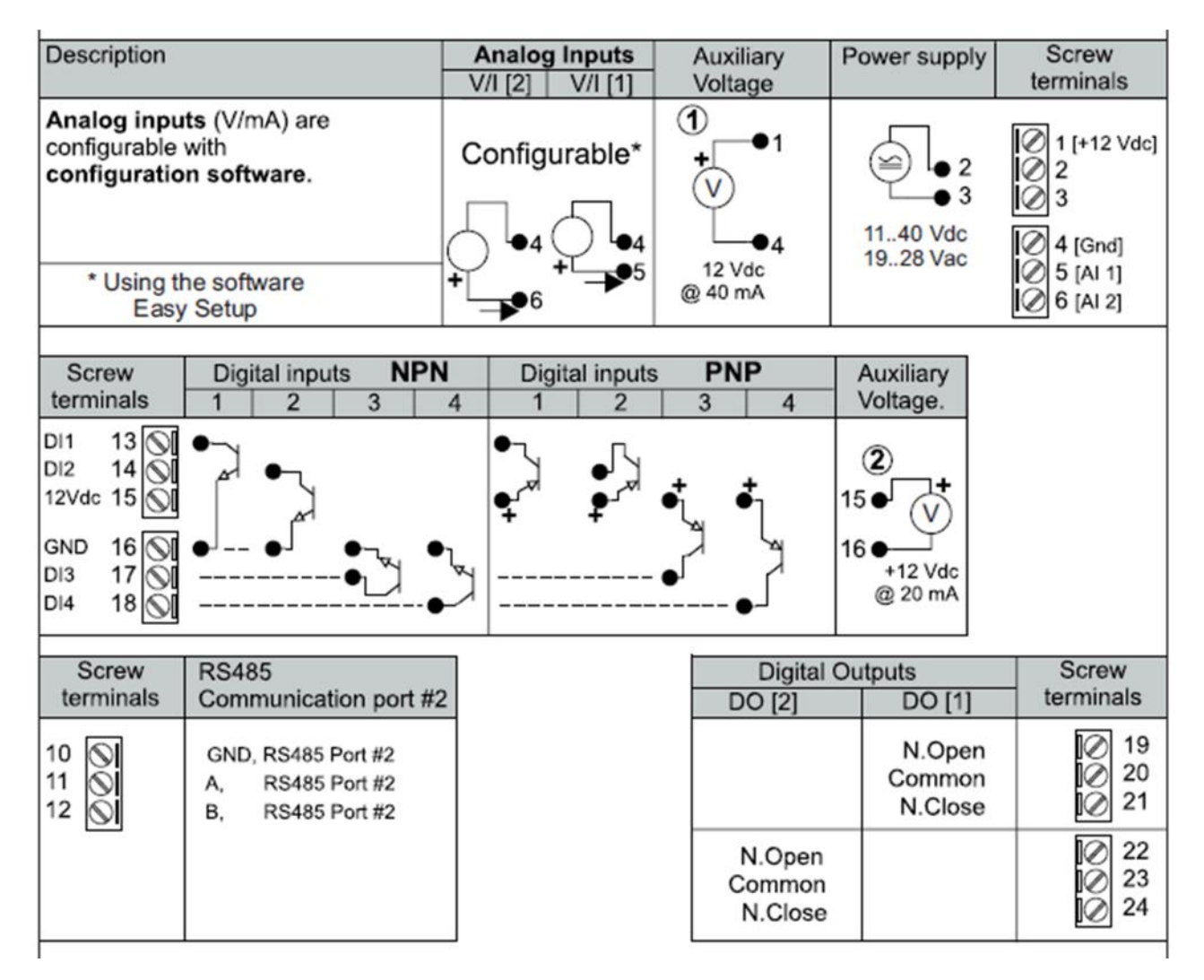

Note: before to insert the cable into RJ45 connector, remove the protection rubber:

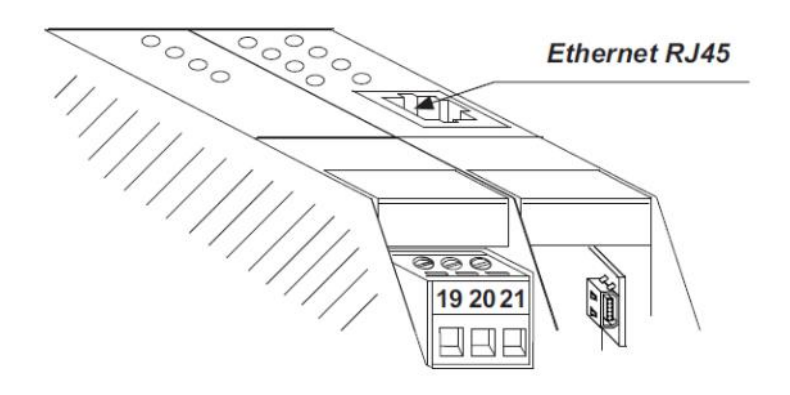

USB port with mini-B plug-in for a PC connection:

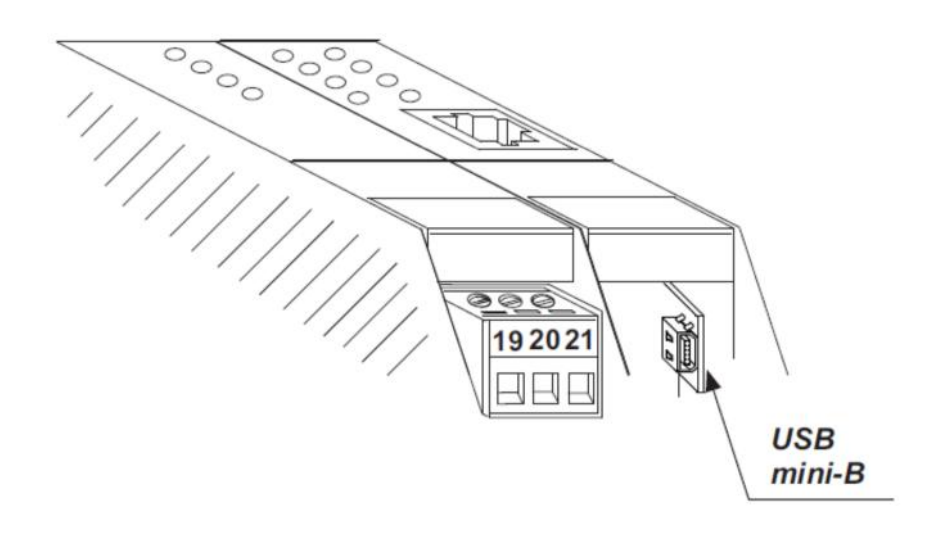

#### 3. DEBUG LEDs

Not all leds are available on all models, for more info refer to chapter 8:

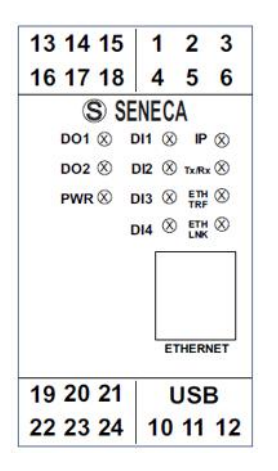

| LED                       | STATE            | MEANING                                                                                               |  |  |  |
|---------------------------|------------------|----------------------------------------------------------------------------------------------------|--|--|--|
| IP (GREEN)                | Fixed            | Module is power on, in configuration<br>without DHCP and ethernet port is<br>connected to the network |  |  |  |
| IP (GREEN)                | Blinking (quick) | Module is power on, in configuration<br>with DHCP and ethernet port is<br>connected to the network    |  |  |  |
| IP (GREEN)                | Blinking (slow)  | Module is power on and ethernet port<br>is not connected to the network                               |  |  |  |
| Tx/Rx (RED)               | Blinking         | Data transmission and receiving<br>through at least one Modbus port: port<br>1 RTU, port 2 RTU        |  |  |  |
| ETH TRF (GREEN)           | Blinking         | Data transmission on Ethernet port                                                                    |  |  |  |
| ETH LNK (YELLOW)          | Fixed            | Ethernet port is connected                                                                            |  |  |  |
| DI1, DI2, DI3, DI4 (REDs) | ON / OFF         | Status of digital input 1, 2, 3, 4                                                                    |  |  |  |
| DO1, DO2 (REDs)           | ON / OFF         | Status of relay output 1, 2                                                                           |  |  |  |
| PWR (GREEN)               | Fixed            | The module is power on                                                                                |  |  |  |
| PWR (GREEN)               | Blinking         | Outputs in fail (there is no Modbus communication)                                                    |  |  |  |

#### 4. Analog Inputs

All models include 2 Analog Inputs (16 bits resolution) configurable into current mode or voltage mode.

The sampling time is configurable from 1 ms to 300 ms, a moving average filter is also available for better measure stabilization, the user can select the acquisitions number that enter into the filter.

#### 4.1. Scaling an Analog Measure

The measure value in mV or uA is stored on registers AIN1 and AIN2, a scale measure it's also available.

The scaled measure it's stored on AIN1 ENG and AIN2 ENG registers.

For scaling a measure 4 registers are used: AIN Start Scale, AIN Stop scale, AIN ENG. Start scale and AIN ENG. Stop scale.

For example we want to scale a 4-20mA input into a 0-10000 value:

Start Scale must be 4 mA

Stop Scale must be 20 mA

Start Scale eng. must be 0

Stop Scale eng. must be 10000

The pure ADC value it's stored into the AIN ADC register.

#### 4.2. Analog Measure update time

The acquisition speed it's configurable from 5ms to 300ms, The Faster the acquisition speed, the less precise the measure.

The measure update time is then related to the Acquisition speed and the moving average filter by this formula:

$$T_{update} = (T_{acquisition} \times NR\_samples_{moving average})$$

So for example if the Acquisition speed is 10ms, and NR\_samples is 10 a new value is available every 100ms.

The maximum speed is obtained by setting Acquisition speed to 1ms and NR\_samples to 1, a new value is available every 1ms.

## 5. Digital Inputs (only ZE-4DI-2AI-2DO and Z-4DI-2AI-2DO)

4 Digital inputs are available, the inputs can be configured in PNP (the input will close to +12V) or NPN (the input will close to GND) mode.

#### 5.1. Digital Inputs filter

A filter can be used for noisy inputs, the filter value limit the maximum input frequency.

For example using a filter of 5ms:

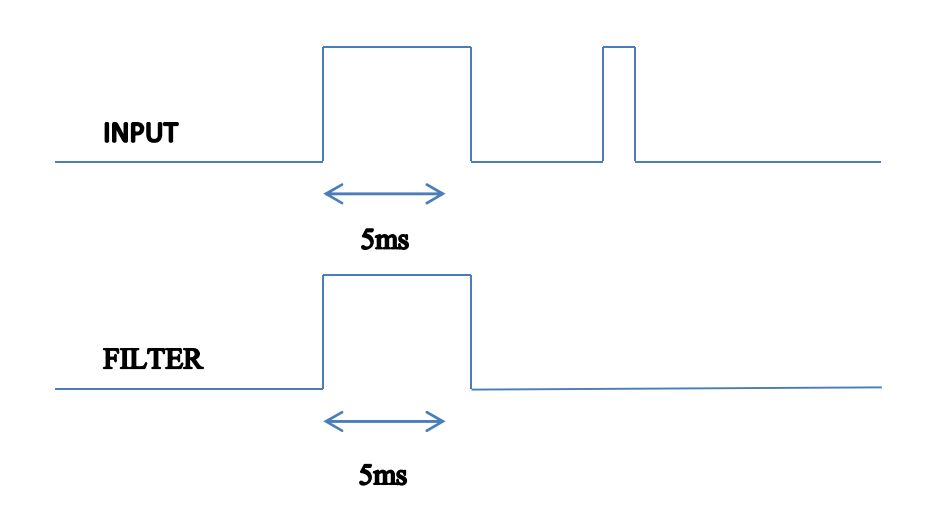

The maximum frequency can be obtained by the formula:

$$f_{max}[Hz] = \frac{500}{Filter_{time}[ms]}$$

Note that the maximum frequency it's limited to 5 KHz.

### 6. Totalizers (only ZE-4DI-2AI-2DO and Z-4DI-2AI-2DO)

ZE-4DI-2AI-2DO and Z-4DI-2AI-2DO include 4 32 bits totalizers. The maximum frequency is 5 KHz, the input filter (see chapter 13) can be used for limit the input frequency. The Totalizer values are stored into a not volatile memory so the power can switched off without changing the Totalizer values.

### 6.1. Totalizers overflow

The totalizer overflow it's at 4294967295 (hexadecimal value 0xFFFFFFF), so another pulse will put the value to 0.

## 7. Counters (only ZE-4DI-2AI-2DO and Z-4DI-2AI-2DO)

ZE-4DI-2AI-2DO and Z-4DI-2AI-2DO include 4 32 bits counters. The maximum frequency is 5 KHz, the input filter (see chapter 13) can be used for limit the input frequency. The Counter values are stored into a not volatile memory so the power can switched off without changing the Counter values.

#### 7.1. Counters overflow

The totalizer overflow it's at 4294967295 (hexadecimal value 0xFFFFFFF), so another pulse will put the value to 0.

## 8. Digital Outputs (only ZE-4DI-2AI-2DO and Z-4DI-2AI-2DO)

Two Digital Outputs can be set by Modbus register and by Webserver (only ZE-4DI-2AI-2DO). The digital outputs are made by two relays (max 2A output).

## 8.1. Digital Outputs fail mode

The Digital Outputs support the standard Seneca out fail mod e: if there isn't a Modbus RTU/TCP-IP communication for a configured time, the Outputs are set to a safe values.

The idea behind this police is that the absence of communication means that something is wrong and therefore the outputs must be set to the fail state.

### 9. RS485 and USB Serial Communication

All the models features two serial communications RS485 ports, also the USB port can be used for communication purpose.

The RS485 ports and USB port can work all at the same time and are independent.

The protocol supported for both ports is the Modbus RTU slave, for more information about this protocol please refer to Modbus specification website:

#### http://www.modbus.org/specs.php

The default configuration for RS485 ports #1 and #2 is:

- Modbus station address: 1
- baud rate: 38400 baud
- parity: none
- data bit: 8
- stop bit: 1

The configuration for USB port is fixed and not configurable:

- Modbus station address: 1
- baud rate: 115200 baud
- parity: none
- data bit: 8
- stop bit: 1

For using the USB Port you must install the USB driver first (see chapter 15)

#### 10. Ethernet communication (only ZE-2AI and ZE-4DI-2AI-2DO)

The ZE models include a fast Ethernet port (10-100Mbit), the TCP-IP integrated protocol supports:

-Static IP address or DHCP

-Gateway support

-Modbus TCP-IP server protocol (support up to 4 Modbus TCP-IP client at the same time)

-Webserver (with user / password protection)

The default configuration for the Ethernet port is:

- Static Ip address 192.168.90.101
- Modbus station address: 1
- Modbus TCP-IP client 1 port 502
- Modbus TCP-IP client 2 port 503
- Modbus TCP-IP client 3 port 504
- Modbus TCP-IP client 4 port 505

#### WARNING!

BEFORE CONNECT A ZE MODULE BE SURE THAT THE IP ADDRESS 192.168.90.101 IT'S NOT USED BY ANOTHER ETHERNET DEVICE.

#### 10.1. Static IP address and DHCP

The default IP address is the static 192.168.90.101, it's also possible to obtain an IP and a Gateway address from a DHCP server. Typically a DHCP server it's always active into a Router (a range of address are reserved for the internal DHCP server).

Using a DHCP can create problem for a connection with ZE module because the IP can change without notice (after a timeout).

#### 11. Modbus RTU and Modbus TCP-IP registers map

All registers are "Holding register" (Read Modbus function 3) with the convention that the first register is the 40001 address.

The following Modbus functions are supported:

Read Single Modbus Register (function 3)

Write Single Modbus Register (function 6)

Write Multiple Modbus Registers (function 16)

Read/write Coil status and Input status read are supported too.

All values in 32bits are stored into 2 consecutive registers, for example:

Totalizer 1 in unsigned 32 bits is stored into registers 40016 and 40017, the Most significant word is the register 40016, the less significant word is the 40017.

So the 32bits value is obtained by the following relation:

 $Totalizer1 = Reg(40017) + (Reg(40016) \times 2^{16}) = Reg(40017) + (Reg(40016) \times 65536)$ 

#### 11.1. Tables abbreviations

In the following tables this abbreviations are used:

| "MS" = Most significant                        |
|------------------------------------------------|
| "LS" = Less significant                        |
| "MSB" = Most significant Byte                  |
| "LSB" = Less significant Byte                  |
| "MSW" = Most significant Word (16 bits)        |
| "LSW" = Less significant Word (16 bits)        |
| "R" = Read only register                       |
| "RW" = Read and write register                 |
| "Unsigned 16 bits" = Unsigned 16 bits register |
| "Signed 16 bits" = 16 bits register with sign  |

"Float 32 bits" = Floating point single precision 32 bits (IEEE 754) register

"0x" = Hexadecimal Value

# 11.2. ZE-4DI-2AI-2DO Modbus TCP-IP and Modbus RTU register addresses

| Register<br>Name | Comment                                                                                                    | Register Type    | R/W | Default<br>value | Modbus<br>Address      |
|------------------|----------------------------------------------------------------------------------------------------|------------------|-----|------------------|------------------------|
| Machine ID       | Identification Code<br>0x5100 model<br>ZE-4DI-2AI-2DO                                                                                                | Unsigned 16bits  | R   | 0x5100           | 40001                  |
| FW Code          | FW Code revision                                                                                                    | Unsigned 16bits  | R   | -                | 40002                  |
| Status           | bit 0=OUTPUT FAIL<br>bit 1=AIN1 underflow<br>bit 2=AIN1 overflow<br>bit 3=AIN1 underflow<br>bit 4=AIN1 overflow<br>bit 15-8= DIP switch 18<br>status | Unsigned 16bits  | R   | 0                | 40003                  |
| AIN1             | Analog input 1<br>Electrical value: mV or uA                                                                                                    | Unsigned 16bits  | R   | 0                | 40004                  |
| AIN1 ENG         | Analog input 1<br>Scaled value                                                                                                    | Unsigned 16bits  | R   | 0                | 40005                  |
| AIN2             | Analog input 2<br>Electrical value: mV or uA                                                                                                    | Unsigned 16bits  | R   | 0                | 40006                  |
| AIN2 ENG         | Analog input 2<br>Scaled value                                                                                                    | Unsigned 16bits  | R   | 0                | 40007                  |
| OUTPUTS          | Bit 0=OUTPUT1<br>Bit 1=OUTPUT2                                                                                                    | Unsigned 16bits  | R/W | 0                | 40008                  |
| OUTPUT1          | 0=OUTPUT NOT EXCITED<br>1=OUTPUT EXCITED                                                                                                    | Unsigned 16bits  | R/W | 0                | 40009                  |
| OUTPUT2          | 0=OUTPUT NOT EXCITED<br>1=OUTPUT EXCITED                                                                                                    | Unsigned 16bits  | R/W | 0                | 40010                  |
| INPUTS           | Bit 0=INPUT1<br>Bit 1=INPUT2<br>Bit 2=INPUT3<br>Bit 3=INPUT4                                                                                         | Unsigned 16bits  | R   | 0                | 40011                  |
| INPUT1           | 0=INPUT LOW<br>1=INPUT HIGH                                                                                                    | Unsigned 16bits  | R   | 0                | 40012                  |
| INPUT2           | 0=INPUT LOW<br>1=INPUT HIGH                                                                                                    | Unsigned 16bits  | R   | 0                | 40013                  |
| INPUT3           | 0=INPUT LOW<br>1=INPUT HIGH                                                                                                    | Unsigned 16bits  | R   | 0                | 40014                  |
| INPUT4           | 0=INPUT LOW<br>1=INPUT HIGH                                                                                                    | Unsigned 16bits  | R   | 0                | 40014                  |
| TOTALIZER 1      | Totalizer 1                                                                                                    | Unsigned 32 bits | R/W | 0                | 40016<br>(MS)<br>40017 |

|              |                                                                        |                  |     |     | (LS)                           |
|--------------|------------------------------------------------------------------------|------------------|-----|-----|--------------------------------|
| TOTALIZER 2  | Totalizer 2                                                            | Unsigned 32 bits | R/W | 0   | 40018<br>(MS)<br>40019<br>(LS) |
| TOTALIZER 3  | Totalizer 3                                                            | Unsigned 32 bits | R/W | 0   | 40020<br>(MS)<br>40021<br>(LS) |
| TOTALIZER 4  | Totalizer 4                                                            | Unsigned 32 bits | R/W | 0   | 40022<br>(MS)<br>40023<br>(LS) |
| COUNTER 1    | Counter 1                                                              | Unsigned 32 bits | R/W | 0   | 40024<br>(MS)<br>40025<br>(LS) |
| COUNTER 2    | Counter 2                                                              | Unsigned 32 bits | R/W | 0   | 40026<br>(MS)<br>40027<br>(LS) |
| COUNTER 3    | Counter 3                                                              | Unsigned 32 bits | R/W | 0   | 40028<br>(MS)<br>40029<br>(LS) |
| COUNTER 4    | Counter 4                                                              | Unsigned 32 bits | R/W | 0   | 40030<br>(MS)<br>40031<br>(LS) |
| IP ADDR. 0   | Actual IP address, 1st number                                          | Unsigned 16 bits | R   | 192 | 40032                          |
| IP ADDR. 1   | Actual IP address, 2nd number                                          | Unsigned 16 bits | R   | 168 | 40033                          |
| IP ADDR. 2   | Actual IP address, 3rd number                                          | Unsigned 16 bits | R   | 90  | 40034                          |
| IP ADDR. 3   | Actual IP address, 4th number                                          | Unsigned 16 bits | R   | 101 | 40035                          |
| IP MASK 0    | Actual IP mask, 1st number                                             | Unsigned 16 bits | R   | 255 | 40036                          |
| IP MASK 1    | Actual IP mask, 2nd number                                             | Unsigned 16 bits | R   | 255 | 40037                          |
| IP MASK 2    | Actual IP mask, 3rd number                                             | Unsigned 16 bits | R   | 255 | 40038                          |
| IP MASK 3    | Actual IP mask, 4th number                                             | Unsigned 16 bits | R   | 255 | 40039                          |
| IP GATEWAY 0 | Actual IP gateway, 1 <sup>st</sup> number                              | Unsigned 16 bits | R   | 192 | 40040                          |
| IP GATEWAY 1 | Actual IP gateway, 2nd number                                          | Unsigned 16 bits | R   | 168 | 40041                          |
| IP GATEWAY 2 | Actual IP gateway, 3rd number                                          | Unsigned 16 bits | R   | 90  | 40042                          |
| IP GATEWAY 3 | Actual IP gateway , 4th number                                         | Unsigned 16 bits | R   | 1   | 40043                          |
| MAC ADDR.0   | MAC address,<br>1 <sup>st</sup> number (hexadecimal<br>interpretation) | Unsigned 16 bits | R   | -   | 40044                          |

| MAC ADDR.1               | MAC address, 2nd number<br>(hexadecimal<br>interpretation)                | Unsigned 16 bits | R   | -     | 40045 |
|--------------------------|---------------------------------------------------------------------------|------------------|-----|-------|-------|
| MAC ADDR.2               | MAC address, 3rd number<br>(hexadecimal<br>interpretation)                | Unsigned 16 bits | R   | -     | 40046 |
| AIN1 ADC                 | Analog input 1 ADC value                                                  | Unsigned 16 bits | R   | 0     | 40047 |
| AIN2 ADC                 | Analog input 2 ADC value                                                  | Unsigned 16 bits | R   | 0     | 40048 |
| AIN INPUT SPEED          | Analog input speed.<br>Measure unit is ms                                 | Unsigned 16 bits | R/W | 10    | 40101 |
| AIN1 FILTER              | Number of samples for the filter (moving average filter)                  | Unsigned 16 bits | R/W | 32    | 40102 |
| AIN1 TYPE                | Analog input 1 mode<br>0=mA<br>1=mV                                       | Unsigned 16 bits | R/W | 1     | 40103 |
| AIN1 START<br>SCALE      | Start scale (electrical) for<br>analog input 1: expressed<br>in mV or uA  | Unsigned 16 bits | R/W | 0     | 40104 |
| AIN1 STOP<br>SCALE       | Stop scale (electrical) for<br>analog input 1: expressed<br>in mV or uA   | Unsigned 16 bits | R/W | 30000 | 40105 |
| AIN1 ENG. START<br>SCALE | Start scale (engineering) for<br>analog input 1: expressed<br>in mV or uA | Unsigned 16 bits | R/W | 0     | 40106 |
| AIN1 ENG. STOP<br>SCALE  | Stop scale (engineering) for<br>analog input 1: expressed<br>in mV or uA  | Unsigned 16 bits | R/W | 30000 | 40107 |
| AIN2 FILTER              | Number of samples for the<br>Analog 2 filter (moving<br>average filter)   | Unsigned 16 bits | R/W | 32    | 40108 |
| AIN2 TYPE                | Analog input 2 mode<br>0=mA<br>1=mV                                       | Unsigned 16 bits | R/W | 1     | 40109 |
| AIN2 START<br>SCALE      | Start scale (electrical) for<br>analog input 2: expressed<br>in mV or uA  | Unsigned 16 bits | R/W | 0     | 40110 |
| AIN2 STOP<br>SCALE       | Stop scale (electrical) for<br>analog input 2: expressed<br>in mV or uA   | Unsigned 16 bits | R/W | 30000 | 40111 |
| AIN2 ENG. START<br>SCALE | Start scale (engineering) for<br>analog input 2: expressed<br>in mV or uA | Unsigned 16 bits | R/W | 0     | 40112 |
| AIN2 ENG. STOP<br>SCALE  | Stop scale (engineering) for<br>analog input 2: expressed<br>in mV or uA  | Unsigned 16 bits | R/W | 30000 | 40113 |
| DIN1 FILTER              | Digital input 1 filter in ms                                              | Unsigned 16 bits | R/W | 100   | 40114 |
| DIN2 FILTER              | Digital input 2 filter in ms                                              | Unsigned 16 bits | R/W | 100   | 40115 |
| DIN3 FILTER              | Digital input 3 filter in ms                                              | Unsigned 16 bits | R/W | 100   | 40116 |
| DIN4 FILTER              | Digital input 4 filter in ms                                              | Unsigned 16 bits | R/W | 100   | 40117 |
| DIN NPN/PNP              | Digital input type:<br>0=NPN, 1=PNP                                       | Unsigned 16 bits | R/W | 0     | 40118 |

| DOUT FAIL MODE              | Digital output fail mode:<br>0=disabled<br>1=enabled<br>(fail condition: if there is no<br>Modbus communication<br>through all Modbus port for<br>a time greater than<br>«timeout start fail») | Unsigned 16 bits | R/W | 0                  | 40119 |
|-----------------------------|----------------------------------------------------------------------------------------------------|------------------|-----|--------------------|-------|
| DOUT FAIL TMO               | Timeout start fail for digital outputs (in seconds)                                                                                                    | Unsigned 16 bits | R/W | 1                  | 40120 |
| DOUT1 FAIL<br>VALUE         | Digital output1 value in fail case.                                                                                                    | Unsigned 16 bits | R/W | 0                  | 40121 |
| DOUT2 FAIL<br>VALUE         | Digital output2 value in fail case.                                                                                                    | Unsigned 16 bits | R/W | 0                  | 40122 |
| IP DHCP                     | 0=Ethernet IP is static<br>1=Ethernet IP is acquired<br>from a DHCP server                                                                                                    | Unsigned 16 bits | R/W | 0                  | 40123 |
| IP ADDRESS 0-1              | Most significant byte=IP<br>address 0 (if static)<br>Less significant byte=IP<br>address 1 (if static)                                                                                         | Unsigned 16 bits | R/W | 192.168            | 40124 |
| IP ADDRESS 2-3              | Most significant byte=IP<br>address 2 (if static).<br>Less significant byte=IP<br>address 3 (if static)                                                                                        | Unsigned 16 bits | R/W | 90.101             | 40125 |
| IP MASK 0-1                 | Most significant byte=IP<br>mask 0 (if static)<br>Less significant byte=IP<br>mask 1 (if static)                                                                                               | Unsigned 16 bits | R/W | 255.255            | 40126 |
| IP MASK 2-3                 | Most significant byte=IP<br>mask 2 (if static)<br>Less significant byte=IP<br>mask 3 (if static)                                                                                               | Unsigned 16 bits | R/W | 255.0              | 40127 |
| IP GATEWAY 0-1              | Most significant byte=IP<br>gateway 0 (if static).<br>Less significant byte=IP<br>gateway 1 (if static).                                                                                       | Unsigned 16 bits | R/W | 192.168            | 40128 |
| IP GATEWAY 2-3              | Most significant byte=IP<br>gateway 2 (if static).<br>Less significant byte=IP<br>gateway 3 (if static).                                                                                       | Unsigned 16 bits | R/W | 90.1               | 40129 |
| TCP/IP PORT 1               | Port of TCP/IP client 1                                                                                                    | Unsigned 16 bits | R/W | 502                | 40130 |
| TCP/IP TMO 1                | Timeout of TCP/IP port 1<br>(in ms)                                                                                                    | Unsigned 16 bits | R/W | 100                | 40131 |
| TCP/IP ADDR 1               | Modbus address for TCP/IP port 1 (MSB)                                                                                                    | Unsigned 16 bits | R/W | 1                  | 40132 |
| 485#1 BAUDRATE              | Baudrate value for RS485<br>port 1<br>(baudrate /10, so write<br>3840 for 38400 baud etc)                                                                                                    | Unsigned 16 bits | R/W | 3840               | 40133 |
| 485#1 PARITY /<br>STOP BITS | PARITY=MSB<br>(0=no parity, 1=odd,<br>2=even)<br>STOP BITS=LSB<br>(0=1 stop bit, 1=2 stop bits)                                                                                                | Unsigned 16 bits | R/W | None<br>1 stop bit | 40134 |
| 485#1 TIMEOUT               | Timeout of RS485 port 1 in ms                                                                                                    | Unsigned 16 bits | R/W | 100                | 40135 |

| 485#2 BAUDRATE              | Baudrate value for RS485 port 2                                                                 | Unsigned 16 bits | R/W | 3840               | 40136 |
|-----------------------------|-------------------------------------------------------------------------------------------------|------------------|-----|--------------------|-------|
|                             | (baudrate /10, so write 3840 for 38400 baud etc)                                                |                  |     |                    |       |
| 485#2 PARITY /<br>STOP BITS | PARITY=MSB<br>(0=no parity, 1=odd,<br>2=even)<br>STOP BITS=LSB<br>(0=1 stop bit, 1=2 stop bits) | Unsigned 16 bits | R/W | None<br>1 stop bit | 40137 |
| 485#2 TIMEOUT               | Timeout of RS485 port 2 in ms                                                                   | Unsigned 16 bits | R/W | 100                | 40138 |
| 485#1 ADDR<br>485#2 ADDR    | MODBUS ADDR.<br>485#1=MSB<br>MODBUS ADDR.<br>485#2=LSB                                          | Unsigned 16 bits | R/W | 0x0101             | 40139 |
| TCP/IP PORT 2               | Port of TCP/IP client 2                                                                         | Unsigned 16 bits | R/W | 503                | 40901 |
| TCP/IP TMO 2                | Timeout of TCP/IP port 2 (in ms)                                                                | Unsigned 16 bits | R/W | 100                | 40902 |
| TCP/IP ADDR 2               | Modbus address for TCP/IP port 2 (MSB)                                                          | Unsigned 16 bits | R/W | 1                  | 40903 |
| TCP/IP PORT 3               | Port of TCP/IP client 3                                                                         | Unsigned 16 bits | R/W | 504                | 40904 |
| TCP/IP TMO 3                | Timeout of TCP/IP port 3 (in ms)                                                                | Unsigned 16 bits | R/W | 100                | 40905 |
| TCP/IP ADDR 3               | Modbus address for TCP/IP port 3 (MSB)                                                          | Unsigned 16 bits | R/W | 1                  | 40906 |
| TCP/IP PORT 4               | Port of TCP/IP client 4                                                                         | Unsigned 16 bits | R/W | 505                | 40907 |
| TCP/IP TMO 4                | Timeout of TCP/IP port 4 (in ms)                                                                | Unsigned 16 bits | R/W | 100                | 40908 |
| TCP/IP ADDR 4               | Modbus address for TCP/IP port 4 (MSB)                                                          | Unsigned 16 bits | R/W | 1                  | 40909 |
| WEBSERVER<br>PORT           | Webserver Port                                                                                  | Unsigned 16 bits | R/W | 80                 | 40951 |
| COMMAND                     | Command Register                                                                                | Unsigned 16 bits | R/W | 0                  | 41001 |
| COMMAND AUX1                | Auxiliary 1 Command<br>Register                                                                 | Unsigned 16 bits | R/W | 0                  | 41002 |
| COMMAND AUX2                | Auxiliary 2 Command<br>Register                                                                 | Unsigned 16 bits | R/W | 0                  | 41003 |

The Command register (address 41001) allows to perform commands.

#### Note that the following numeric commands are written in hexadecimal format!

- to save EEPROM configuration, write 0x0001 on reg. 41001
- to reset the device, write 0x0005 on reg. 41001
- to load factory default, write 0x0006 on reg. 41001
- to clear totalizer 1, write 0x0007 on reg. 41001
- to clear totalizer 2, write 0x0008 on reg. 41001

- to clear totalizer 3, write 0x0009 on reg. 41001
- to clear totalizer 4, write 0x000A on reg. 41001
- to clear counter 1, write 0x000B on reg. 41001
- to clear counter 2, write 0x000C
- to clear counter 3, write 0x000D
- to clear counter 4, write 0x000E

- to set a 32 bits-value in the totalizer 1, write this desired value on reg. 41002 (MSW of the 32bits-value)-41003 (LSW of the 32bits-value) and then write 0x000F on reg. 41001.

- to set a 32 bit-value in the totalizer 2, write this desired value on reg. 41002 (MSW of the 32bits-value)-41003 (LSW of the 32bits-value) and then write 0x0010 on reg. 41001.

- to set a 32 bit-value in the totalizer 3, write this desired value on reg. 41002 (MSW of the 32bits-value)-41003 (LSW of the 32bits-value) and then write 0x0011 on reg. 41001.

- to set a 32 bit-value in the totalizer 4, write this desired value on reg. 41002 (MSW of the 32bits-value)-41003 (LSW of the 32bits-value) and then write 0x0012 on reg. 41001.

- to set a 32 bit-value in the counter 1, write this desired value on reg. 41002 (MSW of the 32bits-value)-41003 (LSW of the 32bits-value) and then write 0x0013 on reg. 41001.

- <u>to set a 32 bit-value in the counter 2</u>, write this desired value on reg. 41002 (MSW of the 32bits-value)-41003 (LSW of the 32bits-value) and then write 0x0014 on reg. 41001.

- to set a 32 bit-value in the counter 3, write this desired value on reg. 41002 (MSW of the 32bits-value)-41003 (LSW of the 32bits-value) and then write 0x0015 on reg. 41001.

- <u>to set a 32 bit-value in the counter 4</u>, write this desired value on reg. 41002 (MSW of the 32bits-value)-41003 (LSW of the 32bits-value) and then write 0x0016 on reg. 41001.

## 11.3. ZE-2AI Modbus TCP-IP and Modbus RTU register addresses

| Register<br>Name | Comment                               | Register Type   | R/W | Default<br>value | Modbus<br>Address |
|------------------|---------------------------------------|-----------------|-----|------------------|-------------------|
| Machine ID       | Identification Code<br>0x5200: ZE-2AI | Unsigned 16bits | R   | 0x5200           | 40001             |
| FW Code          | FW Code revision                      | Unsigned 16bits | R   | -                | 40002             |
| Status           | bit 0=OUTPUT FAIL                     | Unsigned 16bits | R   | 0                | 40003             |

|                 | bit 1-AINI1 underflow               |                    |      |     |       |
|-----------------|-------------------------------------|--------------------|------|-----|-------|
|                 | bit 2=AIN1 overflow                 |                    |      |     |       |
|                 | bit 3-AIN1 underflow                |                    |      |     |       |
|                 | bit 4-AIN1 overflow                 |                    |      |     |       |
|                 | bit 15 9- DID switch 1 9            |                    |      |     |       |
|                 | status                              |                    |      |     |       |
| Λ INI1          | Analog input 1                      | Unsigned 16bits    | D    | 0   | 40004 |
|                 | Electrical value: mV or uA          | Unaigned Tubita    | IX I | 0   | 40004 |
|                 | Applog input 1                      | Unsigned 16bits    | D    | 0   | 40005 |
| AINTENG         | Scaled value                        | Unsigned Tobits    | R.   | 0   | 40005 |
| ΛΙΝΟ            | Analog input 2                      | Unsigned 16bits    | D    | 0   | 40006 |
| AINZ            | Floatrical value: mV or uA          | Unsigned Tobits    | R.   | 0   | 40000 |
|                 | Analog input 2                      | Lingian of 1 Chita | D    | 0   | 40007 |
| AINZ ENG        | Analog input 2                      | Unsigned Tobits    | ĸ    | 0   | 40007 |
|                 | Actual ID address 1 at              | Unaigned 16 hite   | D    | 100 | 40022 |
| IF ADDR. U      | Actual IF address, TSt              | Unsigned to bits   | ĸ    | 192 | 40032 |
|                 | Actual ID address 2nd               | Unaigned 16 hite   | D    | 169 | 40022 |
| IF ADDR. I      | number                              | Unsigned to bits   | ĸ    | 100 | 40033 |
|                 | Actual ID address and               | Uncigned 16 hits   | D    | 00  | 40024 |
| IF ADDR. Z      | number                              | Unsigned to bits   | ĸ    | 90  | 40034 |
|                 | Actual ID address 4th               | Uncigned 16 hits   | D    | 101 | 40025 |
| IF ADDR. S      | number                              | Unsigned to bits   | ĸ    | 101 | 40035 |
| IDMACKA         | Actual ID mack 1st sumber           | Uncigned 16 hits   | D    | 255 | 40026 |
| IF WASK U       | Actual IF Mask, ISt Humber          | Unsigned to bits   | N    | 200 | 40030 |
|                 | Actual ID maak and                  | Unsigned 16 hits   | D    | 255 | 40027 |
| IP WASK 1       | Actual IP mask, 2nd                 | Unsigned 16 bits   | ĸ    | 255 | 40037 |
|                 | Number                              |                    | Б    | 055 | 40000 |
| IP WASK Z       | Actual IP mask, 3rd number          | Unsigned 16 bits   | ĸ    | 255 | 40038 |
| ID MACK 2       | Actual ID maak, 4th number          |                    | D    | 255 | 40020 |
| IP WASK 3       | Actual IP mask, 4th humber          | Unsigned 16 bits   | ĸ    | 200 | 40039 |
|                 | Actual ID rateway Ast               |                    | Б    | 100 | 40040 |
| IF GATEWAT U    | Actual IF gateway, 1°               | Unsigned to bits   | ĸ    | 192 | 40040 |
|                 | Actual ID actoway and               | Unsigned 16 bits   | D    | 169 | 40041 |
| IF GATEWAT T    | number                              | Unsigned to bits   | R.   | 100 | 40041 |
|                 | Actual IP gateway 3rd               | Unsigned 16 bits   | D    | 90  | 40042 |
| II OAILWAIZ     | number                              | Unsigned to bits   |      | 30  | 40042 |
| ID GATEWAY 3    | Actual IP gateway 4th               | Unsigned 16 hits   | R    | 1   | 40043 |
| IF GAILWAT 5    | number                              | Unsigned to bits   | IX I | 1   | 40043 |
|                 | number                              |                    |      |     |       |
|                 | MAC address                         | Unsigned 16 hits   | R    |     | 40044 |
|                 | 1 <sup>st</sup> number (bexadecimal | Unsigned to bits   |      |     |       |
|                 | interpretation)                     |                    |      |     |       |
| MAC ADDR 1      | MAC address 2nd number              | Unsigned 16 hits   | R    | -   | 40045 |
|                 | (hexadecimal                        | Shorghod To bito   |      |     |       |
|                 | interpretation)                     |                    |      |     |       |
| MAC ADDR.2      | MAC address. 3rd number             | Unsigned 16 bits   | R    | -   | 40046 |
|                 | (hexadecimal                        | 5                  |      |     |       |
|                 | interpretation)                     |                    |      |     |       |
| AIN1 ADC        | Analog input 1 ADC value            | Unsigned 16 bits   | R    | 0   | 40047 |
|                 |                                     | <b>U</b>           |      |     |       |
| AIN2 ADC        | Analog input 2 ADC value            | Unsigned 16 bits   | R    | 0   | 40048 |
|                 |                                     | <b>U</b>           |      |     |       |
| AIN INPUT SPEED | Analog input speed.                 | Unsigned 16 bits   | R/W  | 10  | 40101 |
|                 | Measure unit is ms                  | Ū į                |      |     |       |
| AIN1 FILTER     | Number of samples for the           | Unsigned 16 bits   | R/W  | 32  | 40102 |
|                 | filter (moving average filter)      | -                  |      |     |       |
|                 |                                     |                    |      |     |       |
| AIN1 TYPE       | Analog input 1 mode                 | Unsigned 16 bits   | R/W  | 1   | 40103 |
|                 | 0=mA                                |                    |      |     |       |

|                          | 1=mV                                                                                                    |                  |     |         |       |
|--------------------------|----------------------------------------------------------------------------------------------------|------------------|-----|---------|-------|
| AIN1 START<br>SCALE      | Start scale (electrical) for<br>analog input 1: expressed<br>in mV or uA                                 | Unsigned 16 bits | R/W | 0       | 40104 |
| AIN1 STOP<br>SCALE       | Stop scale (electrical) for<br>analog input 1: expressed<br>in mV or uA                                  | Unsigned 16 bits | R/W | 30000   | 40105 |
| AIN1 ENG. START<br>SCALE | Start scale (engineering) for<br>analog input 1: expressed<br>in mV or uA                                | Unsigned 16 bits | R/W | 0       | 40106 |
| AIN1 ENG. STOP<br>SCALE  | Stop scale (engineering) for<br>analog input 1: expressed<br>in mV or uA                                 | Unsigned 16 bits | R/W | 30000   | 40107 |
| AIN2 FILTER              | Number of samples for the<br>Analog 2 filter (moving<br>average filter)                                  | Unsigned 16 bits | R/W | 32      | 40108 |
| AIN2 TYPE                | Analog input 2 mode<br>0=mA<br>1=mV                                                                      | Unsigned 16 bits | R/W | 1       | 40109 |
| AIN2 START<br>SCALE      | Start scale (electrical) for<br>analog input 2: expressed<br>in mV or uA                                 | Unsigned 16 bits | R/W | 0       | 40110 |
| AIN2 STOP<br>SCALE       | Stop scale (electrical) for<br>analog input 2: expressed<br>in mV or uA                                  | Unsigned 16 bits | R/W | 30000   | 40111 |
| AIN2 ENG. START<br>SCALE | Start scale (engineering) for<br>analog input 2: expressed<br>in mV or uA                                | Unsigned 16 bits | R/W | 0       | 40112 |
| AIN2 ENG. STOP<br>SCALE  | Stop scale (engineering) for<br>analog input 2: expressed<br>in mV or uA                                 | Unsigned 16 bits | R/W | 30000   | 40113 |
| IP DHCP                  | 0=Ethernet IP is static<br>1=Ethernet IP is acquired<br>from a DHCP server                               | Unsigned 16 bits | R/W | 0       | 40123 |
| IP ADDRESS 0-1           | Most significant byte=IP<br>address 0 (if static)<br>Less significant byte=IP<br>address 1 (if static)   | Unsigned 16 bits | R/W | 192.168 | 40124 |
| IP ADDRESS 2-3           | Most significant byte=IP<br>address 2 (if static).<br>Less significant byte=IP<br>address 3 (if static)  | Unsigned 16 bits | R/W | 90.101  | 40125 |
| IP MASK 0-1              | Most significant byte=IP<br>mask 0 (if static)<br>Less significant byte=IP<br>mask 1 (if static)         | Unsigned 16 bits | R/W | 255.255 | 40126 |
| IP MASK 2-3              | Most significant byte=IP<br>mask 2 (if static)<br>Less significant byte=IP<br>mask 3 (if static)         | Unsigned 16 bits | R/W | 255.0   | 40127 |
| IP GATEWAY 0-1           | Most significant byte=IP<br>gateway 0 (if static).<br>Less significant byte=IP<br>gateway 1 (if static). | Unsigned 16 bits | R/W | 192.168 | 40128 |
| IP GATEWAY 2-3           | Most significant byte=IP<br>gateway 2 (if static).<br>Less significant byte=IP<br>gateway 3 (if static). | Unsigned 16 bits | R/W | 90.1    | 40129 |
| TCP/IP PORT 1            | Port of TCP/IP client 1                                                                                  | Unsigned 16 bits | R/W | 502     | 40130 |

| TCP/IP TMO 1                | Timeout of TCP/IP port 1 (in ms)                                                                | Unsigned 16 bits | R/W | 100                | 40131 |
|-----------------------------|-------------------------------------------------------------------------------------------------|------------------|-----|--------------------|-------|
| TCP/IP ADDR 1               | Modbus address for TCP/IP port 1 (MSB)                                                          | Unsigned 16 bits | R/W | 1                  | 40132 |
| 485#1 BAUDRATE              | Baudrate value for RS485<br>port 1<br>(baudrate /10, so write<br>3840 for 38400 baud etc)       | Unsigned 16 bits | R/W | 3840               | 40133 |
| 485#1 PARITY /<br>STOP BITS | PARITY=MSB<br>(0=no parity, 1=odd,<br>2=even)<br>STOP BITS=LSB<br>(0=1 stop bit, 1=2 stop bits) | Unsigned 16 bits | R/W | None<br>1 stop bit | 40134 |
| 485#1 TIMEOUT               | Timeout of RS485 port 1 in ms                                                                   | Unsigned 16 bits | R/W | 100                | 40135 |
| 485#2 BAUDRATE              | Baudrate value for RS485<br>port 2<br>(baudrate /10, so write<br>3840 for 38400 baud etc)       | Unsigned 16 bits | R/W | 3840               | 40136 |
| 485#2 PARITY /<br>STOP BITS | PARITY=MSB<br>(0=no parity, 1=odd,<br>2=even)<br>STOP BITS=LSB<br>(0=1 stop bit, 1=2 stop bits) | Unsigned 16 bits | R/W | None<br>1 stop bit | 40137 |
| 485#2 TIMEOUT               | Timeout of RS485 port 2 in ms                                                                   | Unsigned 16 bits | R/W | 100                | 40138 |
| 485#1 ADDR<br>485#2 ADDR    | MODBUS ADDR.<br>485#1=MSB<br>MODBUS ADDR.<br>485#2=LSB                                          | Unsigned 16 bits | R/W | 0x0101             | 40139 |
| TCP/IP PORT 2               | Port of TCP/IP client 2                                                                         | Unsigned 16 bits | R/W | 503                | 40901 |
| TCP/IP TMO 2                | Timeout of TCP/IP port 2 (in ms)                                                                | Unsigned 16 bits | R/W | 100                | 40902 |
| TCP/IP ADDR 2               | Modbus address for TCP/IP port 2 (MSB)                                                          | Unsigned 16 bits | R/W | 1                  | 40903 |
| TCP/IP PORT 3               | Port of TCP/IP client 3                                                                         | Unsigned 16 bits | R/W | 504                | 40904 |
| TCP/IP TMO 3                | Timeout of TCP/IP port 3 (in ms)                                                                | Unsigned 16 bits | R/W | 100                | 40905 |
| TCP/IP ADDR 3               | Modbus address for TCP/IP port 3 (MSB)                                                          | Unsigned 16 bits | R/W | 1                  | 40906 |
| TCP/IP PORT 4               | Port of TCP/IP client 4                                                                         | Unsigned 16 bits | R/W | 505                | 40907 |
| TCP/IP TMO 4                | Timeout of TCP/IP port 4 (in ms)                                                                | Unsigned 16 bits | R/W | 100                | 40908 |
| TCP/IP ADDR 4               | Modbus address for TCP/IP port 4 (MSB)                                                          | Unsigned 16 bits | R/W | 1                  | 40909 |
| WEBSERVER<br>PORT           | Webserver Port                                                                                  | Unsigned 16 bits | R/W | 80                 | 40951 |
| COMMAND                     | Command Register                                                                                | Unsigned 16 bits | R/W | 0                  | 41001 |
| COMMAND AUX1                | Auxiliary 1 Command<br>Register                                                                 | Unsigned 16 bits | R/W | 0                  | 41002 |
| COMMAND AUX2                | Auxiliary 2 Command<br>Register                                                                 | Unsigned 16 bits | R/W | 0                  | 41003 |

The Command register (address 41001) allows to perform commands.

Note that the following numeric commands are written in hexadecimal format!

- to save EEPROM configuration, write 0x0001 on reg. 41001
- to reset the device, write 0x0005 on reg. 41001
- to load factory default, write 0x0006 on reg. 41001

## 11.4. Z-4DI-2AI-2DO Modbus RTU register addresses

| Register<br>Name | Comment                                                                          | Register Type    | R/W | Default | Modbus                         |
|------------------|----------------------------------------------------------------------------------|------------------|-----|---------|--------------------------------|
| Machine ID       | Identification Code                                                              | Unsigned 16bits  | R   | 0x5100  | 40001                          |
|                  | 0x5000 model<br>7-4DI-2AI-2DO                                                    |                  |     |         |                                |
| FW Code          | FW Code revision                                                                 | Unsigned 16bits  | R   | -       | 40002                          |
| Status           | bit 0=OUTPUT FAIL<br>bit 1=AIN1 underflow<br>bit 2=AIN1 overflow                 | Unsigned 16bits  | R   | 0       | 40003                          |
|                  | bit 3=AIN1 underflow<br>bit 4=AIN1 overflow<br>bit 15-8= DIP switch 18<br>status |                  |     |         |                                |
| AIN1             | Analog input 1<br>Electrical value: mV or uA                                     | Unsigned 16bits  | R   | 0       | 40004                          |
| AIN1 ENG         | Analog input 1<br>Scaled value                                                   | Unsigned 16bits  | R   | 0       | 40005                          |
| AIN2             | Analog input 2<br>Electrical value: mV or uA                                     | Unsigned 16bits  | R   | 0       | 40006                          |
| AIN2 ENG         | Analog input 2<br>Scaled value                                                   | Unsigned 16bits  | R   | 0       | 40007                          |
| OUTPUTS          | Bit 0=OUTPUT1<br>Bit 1=OUTPUT2                                                   | Unsigned 16bits  | R/W | 0       | 40008                          |
| OUTPUT1          | 0=OUTPUT NOT EXCITED<br>1=OUTPUT EXCITED                                         | Unsigned 16bits  | R/W | 0       | 40009                          |
| OUTPUT2          | 0=OUTPUT NOT EXCITED<br>1=OUTPUT EXCITED                                         | Unsigned 16bits  | R/W | 0       | 40010                          |
| INPUTS           | Bit 0=INPUT1<br>Bit 1=INPUT2<br>Bit 2=INPUT3<br>Bit 3=INPUT4                     | Unsigned 16bits  | R   | 0       | 40011                          |
| INPUT1           | 0=INPUT LOW<br>1=INPUT HIGH                                                      | Unsigned 16bits  | R   | 0       | 40012                          |
| INPUT2           | 0=INPUT LOW<br>1=INPUT HIGH                                                      | Unsigned 16bits  | R   | 0       | 40013                          |
| INPUT3           | 0=INPUT LOW<br>1=INPUT HIGH                                                      | Unsigned 16bits  | R   | 0       | 40014                          |
| INPUT4           | 0=INPUT LOW<br>1=INPUT HIGH                                                      | Unsigned 16bits  | R   | 0       | 40014                          |
| TOTALIZER 1      | Totalizer 1                                                                      | Unsigned 32 bits | R/W | 0       | 40016<br>(MS)<br>40017<br>(LS) |
| TOTALIZER 2      | Totalizer 2                                                                      | Unsigned 32 bits | R/W | 0       | 40018<br>(MS)<br>40019<br>(LS) |
| TOTALIZER 3      | Totalizer 3                                                                      | Unsigned 32 bits | R/W | 0       | 40020<br>(MS)<br>40021<br>(LS) |

| TOTALIZER 4              | Totalizer 4                                                               | Unsigned 32 bits | R/W | 0     | 40022<br>(MS)<br>40023<br>(LS) |
|--------------------------|---------------------------------------------------------------------------|------------------|-----|-------|--------------------------------|
| COUNTER 1                | Counter 1                                                                 | Unsigned 32 bits | R/W | 0     | 40024<br>(MS)<br>40025<br>(LS) |
| COUNTER 2                | Counter 2                                                                 | Unsigned 32 bits | R/W | 0     | 40026<br>(MS)<br>40027<br>(LS) |
| COUNTER 3                | Counter 3                                                                 | Unsigned 32 bits | R/W | 0     | 40028<br>(MS)<br>40029<br>(LS) |
| COUNTER 4                | Counter 4                                                                 | Unsigned 32 bits | R/W | 0     | 40030<br>(MS)<br>40031<br>(LS) |
| AIN1 ADC                 | Analog input 1 ADC value                                                  | Unsigned 16 bits | R   | 0     | 40047                          |
| AIN2 ADC                 | Analog input 2 ADC value                                                  | Unsigned 16 bits | R   | 0     | 40048                          |
| AIN INPUT SPEED          | Analog input speed.<br>Measure unit is ms                                 | Unsigned 16 bits | R/W | 10    | 40101                          |
| AIN1 FILTER              | Number of samples for the filter (moving average filter)                  | Unsigned 16 bits | R/W | 32    | 40102                          |
| AIN1 TYPE                | Analog input 1 mode<br>0=mA<br>1=mV                                       | Unsigned 16 bits | R/W | 1     | 40103                          |
| AIN1 START<br>SCALE      | Start scale (electrical) for<br>analog input 1: expressed<br>in mV or uA  | Unsigned 16 bits | R/W | 0     | 40104                          |
| AIN1 STOP<br>SCALE       | Stop scale (electrical) for<br>analog input 1: expressed<br>in mV or uA   | Unsigned 16 bits | R/W | 30000 | 40105                          |
| AIN1 ENG. START<br>SCALE | Start scale (engineering) for<br>analog input 1: expressed<br>in mV or uA | Unsigned 16 bits | R/W | 0     | 40106                          |
| AIN1 ENG. STOP<br>SCALE  | Stop scale (engineering) for<br>analog input 1: expressed<br>in mV or uA  | Unsigned 16 bits | R/W | 30000 | 40107                          |
| AIN2 FILTER              | Number of samples for the<br>Analog 2 filter (moving<br>average filter)   | Unsigned 16 bits | R/W | 32    | 40108                          |
| AIN2 TYPE                | Analog input 2 mode<br>0=mA<br>1=mV                                       | Unsigned 16 bits | R/W | 1     | 40109                          |
| AIN2 START<br>SCALE      | Start scale (electrical) for<br>analog input 2: expressed<br>in mV or uA  | Unsigned 16 bits | R/W | 0     | 40110                          |
| AIN2 STOP<br>SCALE       | Stop scale (electrical) for<br>analog input 2: expressed<br>in mV or uA   | Unsigned 16 bits | R/W | 30000 | 40111                          |
| AIN2 ENG. START<br>SCALE | Start scale (engineering) for<br>analog input 2: expressed<br>in mV or uA | Unsigned 16 bits | R/W | 0     | 40112                          |

| AIN2 ENG. STOP<br>SCALE     | Stop scale (engineering) for<br>analog input 2: expressed<br>in mV or uA                                                                                                    | Unsigned 16 bits | R/W | 30000              | 40113 |
|-----------------------------|----------------------------------------------------------------------------------------------------|------------------|-----|--------------------|-------|
| DIN1 FILTER                 | Digital input 1 filter in ms                                                                                                    | Unsigned 16 bits | R/W | 100                | 40114 |
| DIN2 FILTER                 | Digital input 2 filter in ms                                                                                                    | Unsigned 16 bits | R/W | 100                | 40115 |
| DIN3 FILTER                 | Digital input 3 filter in ms                                                                                                    | Unsigned 16 bits | R/W | 100                | 40116 |
| DIN4 FILTER                 | Digital input 4 filter in ms                                                                                                    | Unsigned 16 bits | R/W | 100                | 40117 |
| DIN NPN/PNP                 | Digital input type:<br>0=NPN, 1=PNP                                                                                                    | Unsigned 16 bits | R/W | 0                  | 40118 |
| DOUT FAIL MODE              | Digital output fail mode:<br>0=disabled<br>1=enabled<br>(fail condition: if there is no<br>Modbus communication<br>through all Modbus port for<br>a time greater than<br>«timeout start fail») | Unsigned 16 bits | R/W | 0                  | 40119 |
| DOUT FAIL TMO               | Timeout start fail for digital outputs (in seconds)                                                                                                    | Unsigned 16 bits | R/W | 1                  | 40120 |
| DOUT1 FAIL<br>VALUE         | Digital output1 value in fail case.                                                                                                    | Unsigned 16 bits | R/W | 0                  | 40121 |
| DOUT2 FAIL<br>VALUE         | Digital output2 value in fail case.                                                                                                    | Unsigned 16 bits | R/W | 0                  | 40122 |
| 485#1 BAUDRATE              | Baudrate value for RS485<br>port 1<br>(baudrate /10, so write<br>3840 for 38400 baud etc)                                                                                                    | Unsigned 16 bits | R/W | 3840               | 40133 |
| 485#1 PARITY /<br>STOP BITS | PARITY=MSB<br>(0=no parity, 1=odd,<br>2=even)<br>STOP BITS=LSB<br>(0=1 stop bit, 1=2 stop bits)                                                                                                | Unsigned 16 bits | R/W | None<br>1 stop bit | 40134 |
| 485#1 TIMEOUT               | Timeout of RS485 port 1 in ms                                                                                                    | Unsigned 16 bits | R/W | 100                | 40135 |
| 485#2 BAUDRATE              | Baudrate value for RS485<br>port 2<br>(baudrate /10, so write<br>3840 for 38400 baud etc)                                                                                                    | Unsigned 16 bits | R/W | 3840               | 40136 |
| 485#2 PARITY /<br>STOP BITS | PARITY=MSB<br>(0=no parity, 1=odd,<br>2=even)<br>STOP BITS=LSB<br>(0=1 stop bit, 1=2 stop bits)                                                                                                | Unsigned 16 bits | R/W | None<br>1 stop bit | 40137 |
| 485#2 TIMEOUT               | Timeout of RS485 port 2 in ms                                                                                                    | Unsigned 16 bits | R/W | 100                | 40138 |
| 485#1 ADDR<br>485#2 ADDR    | MODBUS ADDR.<br>485#1=MSB<br>MODBUS ADDR.<br>485#2=LSB                                                                                                    | Unsigned 16 bits | R/W | 0x0101             | 40139 |
| COMMAND                     | Command Register                                                                                                    | Unsigned 16 bits | R/W | 0                  | 41001 |
| COMMAND AUX1                | Auxiliary 1 Command<br>Register                                                                                                    | Unsigned 16 bits | R/W | 0                  | 41002 |

| COMMAND AUX2 | Auxiliary | 2 | Command | Unsigned 16 bits | R/W | 0 | 41003 |
|--------------|-----------|---|---------|------------------|-----|---|-------|
|              | Register  |   |         |                  |     |   |       |

The Command register (address 41001) allows to perform commands.

Note that the following numeric commands are written in hexadecimal format!

- to save EEPROM configuration, write 0x0001 on reg. 41001
- to reset the device, write 0x0005 on reg. 41001
- to load factory default, write 0x0006 on reg. 41001
- to clear totalizer 1, write 0x0007 on reg. 41001
- to clear totalizer 2, write 0x0008 on reg. 41001
- to clear totalizer 3, write 0x0009 on reg. 41001
- to clear totalizer 4, write 0x000A on reg. 41001
- to clear counter 1, write 0x000B on reg. 41001
- to clear counter 2, write 0x000C
- to clear counter 3, write 0x000D
- to clear counter 4, write 0x000E

- to set a 32 bits-value in the totalizer 1, write this desired value on reg. 41002 (MSW of the 32bits-value)-41003 (LSW of the 32bits-value) and then write 0x000F on reg. 41001.

- to set a 32 bit-value in the totalizer 2, write this desired value on reg. 41002 (MSW of the 32bits-value)-41003 (LSW of the 32bits-value) and then write 0x0010 on reg. 41001.

- <u>to set a 32 bit-value in the totalizer 3</u>, write this desired value on reg. 41002 (MSW of the 32bits-value)-41003 (LSW of the 32bits-value) and then write 0x0011 on reg. 41001.

- to set a 32 bit-value in the totalizer 4, write this desired value on reg. 41002 (MSW of the 32bits-value)-41003 (LSW of the 32bits-value) and then write 0x0012 on reg. 41001.

- to set a 32 bit-value in the counter 1, write this desired value on reg. 41002 (MSW of the 32bits-value)-41003 (LSW of the 32bits-value) and then write 0x0013 on reg. 41001.

- to set a 32 bit-value in the counter 2, write this desired value on reg. 41002 (MSW of the 32bits-value)-41003 (LSW of the 32bits-value) and then write 0x0014 on reg. 41001.

- to set a 32 bit-value in the counter 3, write this desired value on reg. 41002 (MSW of the 32bits-value)-41003 (LSW of the 32bits-value) and then write 0x0015 on reg. 41001.

- to set a 32 bit-value in the counter 4, write this desired value on reg. 41002 (MSW of the 32bits-value)-41003 (LSW of the 32bits-value) and then write 0x0016 on reg. 41001

#### 12. THE WEBSERVER (only ZE-2AI and ZE-4DI-2AI-2DO)

The ZE module include a Webserver for configuring the module or for view the real time values.

The Webserver works with the following browser:

-Internet explorer

-Firefox

-Chrome

-Android

-Iphone/Ipad

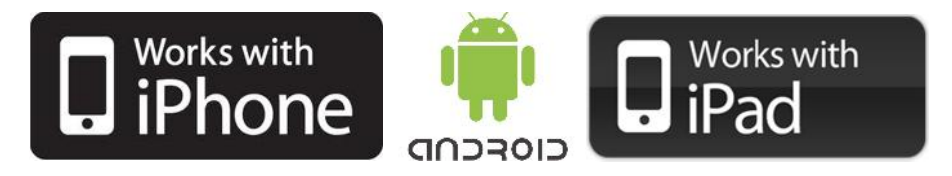

The webserver can be protected by a user name and a password.

#### 12.1. LOCAL CONNECTION TO THE ZE WEBSERVER

For connect an Ethernet device to the ZE Webserver you must have the two Ip addresses compatible.

Also you must disable the flag on the proxy server configuration into the browser:

| Lonfigurazione<br>È possibile che<br>manuali venga<br>la configurazio | con la configurazio<br>no ignorate. Per ut<br>ne automatica. | ne automatica<br>lizzare tali imp | <mark>le i</mark> mposta<br>ostazioni, | azioni<br>disattivare |
|-----------------------------------------------------------------------|--------------------------------------------------------------|-----------------------------------|----------------------------------------|-----------------------|
| Rileva auto                                                           | maticamente impos                                            | tazioni                           |                                        |                       |
| 🗌 Utilizza <u>s</u> cri                                               | pt di configurazione                                         | automatica                        |                                        |                       |
| I <u>n</u> dirizzo                                                    |                                                              |                                   |                                        |                       |
| Server proxy                                                          |                                                              |                                   |                                        |                       |
| Utilizza un s<br>Impostazion<br>VPN.                                  | server proxy per le<br>ni non verranno app                   | connessioni L<br>licate alle con  | AN. Quest<br>nessioni re               | e<br>mote o           |
| Indirizzo:                                                            | 192.168.85.235                                               | Porta: 80                         | 80                                     | Avanzat <u>e</u>      |
| 📝 Ignora                                                              | server proxy per in                                          | dirizzi locali                    |                                        |                       |

For example if the ZE address is 192.168.90.101 with subnet mask 255.255.255.0 the other device must have the ip starting with 192.168.90, so for example 192.168.90.102 can works.

The ZE Ethernet device support the auto-switching mode so it's possible to connect an Ethernet device point to point without the need of a Router or Switch.

After that, open a browser and type:

#### http://192.168.90.101:port

where port it's the port configured for the webserver (default 80), so the default is:

#### http://192.168.90.101:80

For connect a WiFi device to the ZE Webserver you need a Wifi access point or a WiFi router, in the case of a WiFi Router into the ZE configuration set the Gateway IP equals to the Router IP.

If the ip configuration it's made correctly the webserver appear:

| nttp://192.1    | 100.09.10/ Index.num       |               | <u>ب</u> م       |        | Real Time View | ^ |
|-----------------|----------------------------|---------------|------------------|--------|----------------|---|
| <b>SENECA</b> ° | ZE-4DI2AI2DO Real Time     | View I        | Firmware Version | : 2575 |                |   |
| etup            | DHCP :                     | Disabled      |                  |        |                |   |
| eal Time View   | ACTUAL IP ADDRESS :        | 192.168.69.10 | 0                |        |                |   |
|                 | ACTUAL IP MASK :           | 255.255.255.0 | 0                |        |                |   |
|                 | ACTUAL GATEWAY<br>ADDRESS: | 192.168.69.1  |                  |        |                |   |
|                 | ANALOG 1 :                 | 12123 mV      |                  |        |                |   |
|                 | ANALOG ENG. 1 :            | 12123         |                  |        |                |   |
|                 | ANALOG 2 :                 | 14 mV         |                  |        |                |   |
|                 | ANALOG ENG. 2 :            | 14            |                  |        |                |   |
|                 | DIGITAL INPUT 1 :          | LOW           |                  |        |                |   |
|                 | DIGITAL INPUT 2 :          | LOW           |                  |        |                |   |
|                 | DIGITAL INPUT 3 :          | LOW           |                  |        |                |   |
|                 | DIGITAL INPUT 4 :          | LOW           |                  |        |                |   |
|                 | TOTALIZER 1 :              | 3658468553    |                  | 0      | SET            |   |
|                 | TOTALIZER 2 :              | 2076652117    |                  | 0      | SET            |   |
|                 | TOTALIZER 3 :              | 2076646909    |                  | 0      | SET            |   |
|                 | TOTALIZER 4 :              | 2076656483    |                  | 0      | SET            |   |
|                 | COUNTER 1 :                | 3658468553    |                  | 0      | SET            |   |
|                 | COUNTER 2 :                | 2076652117    |                  | 0      | SET            |   |
|                 | COUNTER 3 :                | 2076646909    |                  | 0      | SET            |   |
|                 | COUNTER 4 :                | 2076656483    |                  | 0      | SET            |   |
|                 | DIGITAL OUTPUT 1 :         | NOT EXCITE    | D                |        | ON/OFF         |   |
|                 | DIGITAL OUTPUT 2 :         | NOT EXCITE    | D                |        | ON/OFF         |   |

#### 12.2. CONFIGURING THE ZE MODULE WITH THE WEBSERVER

The Webserver can be used for configuring the ZE module, all parameters are visible clicking on "Setup" button to the left of the screen:

| ZE-ADI2AI2DO         Setup         Firmware Version: : 2575           CURRENT         DHCP         Disabled         Dir           STATIC IP ADDRESS WHEN DHCP DISABLED         92:168.69.10         19           STATIC IP ADDRESS WHEN DHCP DISABLED         92:168.69.10         19           STATIC GATEWAY ADDRESS WHEN DHCP DISABLED         92:168.69.10         19           MODBUS CLIENT 1 TCP/IP PORT         502         50           MODBUS CLIENT 3 TCP/IP PORT         503         50           MODBUS CLIENT 3 TCP/IP PORT         504         50           MODBUS CLIENT 3 TCP/IP PORT         504         50           MODBUS CLIENT 3 TCP/IP PORT         504         50           MODBUS CLIENT 3 TCP/IP PORT         504         50           MODBUS CLIENT 3 TCP/IP PORT         504         50           MODBUS CLIENT 3 TCP/IP PORT         504         50           MODBUS CLIENT 3 TCP/IP PORT         50         50           MODBUS CLIENT 3 TCP/IP PORT         50         50           SAMPLES TO AVERAGE ANALOG 1         9000 mV         50           BEGIN SCALE ENG. ANALOG 2         9000 mV         50           BEGIN SCALE ENG. ANALOG 2         9000 mV         50           BEGIN SCALE ENG. ANALOG 2         90000 mV                                                                                                    | 遵 ZE Setup     |
|----------------------------------------------------------------------------------------------------|----------------|
| DHCP         Disabled         Disabled           STATIC IP ADDRESS WHEN DHCP DISABLED         12:168.69.10         19           STATIC CATEWAY ADDRESS WHEN DHCP DISABLED         25:255.255.0         25           STATIC GATEWAY ADDRESS WHEN DHCP DISABLED         12:168.69.1         19           MODBUS CLIENT 1 TCP/IP PORT         502         50           MODBUS CLIENT 2 TCP/IP PORT         503         50           MODBUS CLIENT TCP/IP PORT         504         50           MODBUS CLIENT TCP/IP TIMEOUT [ms]         100         10           MODBUS CLIENT TCP/IP TIMEOUT [ms]         10         10           ANALOG INPUTS SAMPLE TIME [ms]         10         10           ANALOG INPUTS SAMPLE TIME [ms]         10         10           MODBUS CLIENT ACP/IP TIMEOUT [ms]         100         10           BEGIN SCALE ANALOG 1         30000 mV         30           BEGIN SCALE ENG, ANALOG 1         30000 mV         30           BEGIN SCALE ENG, ANALOG 2         10         10           BEGIN SCALE ENG, ANALOG 3         30000 mV         30           BEGIN SCALE ENG, ANALOG 3         30000 mV         30           BEGIN SCALE ENG, ANALOG 4         30000 mV         30           BEGIN SCALE ENG, ANALOG 5         00                                                                                                    |                |
| DHCP         Disabled         Disabled           STATIC IP ADDRESS WHEN DHCP DISABLED         192.168.69.10         193           STATIC GATEWAY ADDRESS WHEN DHCP DISABLED         252.255.255.0         25           STATIC GATEWAY ADDRESS WHEN DHCP DISABLED         192.168.69.1         193           MODBUS CLIENT 1 TCP/IP PORT         502         50           MODBUS CLIENT 3 TCP/IP PORT         503         50           MODBUS CLIENT 4 TCP/IP PORT         505         50           MODBUS CLIENT TCP/IP TIMEOUT [ms]         100         10           ANALOG INPUTS SAMPLE TIME [ms]         10         10           ANALOG INPUTS SAMPLE TIME [ms]         10         10           ANALOG INPUTS SAMPLE TIME [ms]         10         10           BEGIN SCALE ANALOG 1         30000 mV         30           BEGIN SCALE ENG. ANALOG 2         10         0           BEGIN SCALE ENG. ANALOG 3         30000 mV         30           BEGIN SCALE ENG. ANALOG 3         30000 mV         30           BEGIN SCALE ENG. ANALOG 3         30000 mV         30           BEGIN SCALE ENG. ANALOG 3         30000 mV         30           BEGIN SCALE ENG. ANALOG 3         30000 mV         30           BEGIN SCALE ENG. ANALOG 3         30000                                                                                                    | UPDATED        |
| STATIC IP ADDRESS WHEN DHCP DISABLED         192.168.69.10         193           STATIC IP MASK WHEN DHCP DISABLED         255.255.255.0         255           STATIC GATEWAY ADDRESS WHEN DHCP         192.168.69.1         199           MODBUS CLIENT 1 TCP/IP PORT         502         503           MODBUS CLIENT 2 TCP/IP PORT         503         500           MODBUS CLIENT 3 TCP/IP PORT         504         500           MODBUS CLIENT 4 TCP/IP TIMEOUT [ms]         100         100           MODBUS CLIENT 4 TCP/IP TIMEOUT [ms]         100         100           MODBUS CLIENT 4 TCP/IP TIMEOUT [ms]         100         100           ANALOG INPUTS SAMPLE TIME [ms]         10         100           MODBUS CLIENT TCP/IP TIMEOUT [ms]         100         100           SAMPLES TO AVERAGE ANALOG 1         00000 mV         30           BEGIN SCALE ENG, ANALOG 2         Voltage         V/V           SAMPLES TO AVERAGE ANALOG 2         0000         30           BEGIN SCALE ENG, ANALOG 2         000         30           SAMPLES TO AVERAGE ANALOG 2         0000         30           BEGIN SCALE ENG, ANALOG 2         000         30           BEGIN SCALE ENG, ANALOG 2         000         30           BEGIN SCALE ENG, ANALOG 2                                                                                                    | isabled 💌      |
| STATIC IP MASK WHEN DHCP DISABLED 255.255.00 25<br>STATIC GATEWAY ADDRESS WHEN DHCP<br>DISABLED<br>MODBUS CLIENT 1 TCP/IP PORT 502 50<br>MODBUS CLIENT 2 TCP/IP PORT 503 50<br>MODBUS CLIENT 3 TCP/IP PORT 504 50<br>MODBUS CLIENT 3 TCP/IP PORT 505 50<br>MODBUS CLIENT 4 TCP/IP PORT 505 50<br>MODBUS CLIENT 4 TCP/IP PORT 505 50<br>MODBUS CLIENT 4 TCP/IP TIMEOUT [ms] 100 100<br>ANALOG INPUTS SAMPLE TIME [ms] 10 100<br>ANALOG INPUTS SAMPLE TIME [ms] 10 100<br>ANALOG INPUTS SAMPLE TIME [ms] 10 100<br>ANALOG INPUT TYPE ANALOG 1 Voltage 144<br>SAMPLES TO AVERAGE ANALOG 1 322 32<br>BEGIN SCALE ANALOG 1 0 00<br>END SCALE ANALOG 1 0 00<br>END SCALE ANALOG 2 Voltage 144<br>SAMPLES TO AVERAGE ANALOG 2 32 32<br>BEGIN SCALE ENG. ANALOG 2 0 00<br>END SCALE ENG. ANALOG 2 0 00<br>END SCALE ENG. ANALOG 2 0 00<br>BEGIN SCALE ENG. ANALOG 2 0 00<br>END SCALE ENG. ANALOG 2 0 00<br>BEGIN SCALE ENG. ANALOG 2 0 00<br>END SCALE ENG. ANALOG 2 0 00<br>END SCALE ENG. ANALOG 2 0 00<br>END SCALE ENG. ANALOG 2 0 00<br>END SCALE ENG. ANALOG 2 0 00<br>BEGIN SCALE ENG. ANALOG 2 0 00<br>END SCALE ENG. ANALOG 2 0 00<br>END SCALE ENG. ANALOG 2 0 00<br>END SCALE ENG. ANALOG 2 0 00<br>END SCALE ENG. ANALOG 2 0 00<br>END SCALE ENG. ANALOG 2 0 00<br>END SCALE ENG. ANALOG 2 0 00<br>END SCALE ENG. ANALOG 2 0 00<br>END SCALE ENG. ANALOG 2 0 00<br>END SCALE ENG. ANALOG 2 0 00<br>END SCALE ENG. ANALOG 2 0 00<br>END SCALE ENG. ANALOG 2 0 00<br>END SCALE ENG. ANALOG 2 0 00<br>END SCALE ENG. ANALOG 2 0 00<br>END SCALE ENG. ANALOG 2 0000 00<br>END SCALE ENG. ANALOG 2 0 00<br>END SCALE ENG. ANALOG 2 0 00<br>END SCALE ENG. ANALOG 2 0 00<br>END SCALE ENG. ANALOG 2 0 00<br>END SCALE ENG. ANALOG 2 0 00<br>END SCALE ENG. ANALOG 2 0 00<br>END SCALE ENG. ANALOG 2 0 00<br>END SCALE ENG. ANALOG 2 100<br>END SCALE ENG. ANALOG 2 100<br>END SCALE ENG. ANALOG 2 100<br>END SCALE ENG. ANALOG 2 100<br>END SCALE ENG. ANALOG 2 100<br>END SCALE ENG. ANALOG 2 100<br>END SCALE ENG. ANALOG 2 100<br>END SCALE ENG. ANALOG 2 100<br>END SCALE ENG. ANALOG 2 100<br>END SCALE ENG. ANALOG 2 100<br>END SCALE ENG. ANALOG 2 100<br>END SCALE ENG. ANALOG 2 100<br>END SCALE ENG. ANALOG 2 100<br>END SCALE ENG. ANALOG 2 100<br>END | 92.168.69.10   |
| STATIC GATEWAY ADDRESS WHEN DHCP<br>DISABLED         192.168.69.1         19           MODBUS CLIENT 1 TCP/IP PORT         502         502           MODBUS CLIENT 3 TCP/IP PORT         503         502           MODBUS CLIENT 3 TCP/IP PORT         504         505           MODBUS CLIENT 1 TCP/IP TIMEOUT [ms]         100         101           ANALOG INPUTS SAMPLE TIME [ms]         10         101           ANALOG INPUTS SAMPLE TIME [ms]         10         101           INPUT TYPE ANALOG 1         Voltage         V/V           SAMPLES TO AVERAGE ANALOG 1         30000 mV         30           BEGIN SCALE ANALOG 1         0000 mV         30           BEGIN SCALE ENG, ANALOG 2         10         0           CHD SCALE ENG, ANALOG 2         0000 mV         30           BEGIN SCALE ENG, ANALOG 2         0000 mV         30           BEGIN SCALE ENG, ANALOG 2         0000 mV         30           BEGIN SCALE ENG, ANALOG 2         0000 mV         30           BEGIN SCALE ENG, ANALOG 2         0000 mV         30           BEGIN SCALE ENG, ANALOG 2         0000 mV         30           BEGIN SCALE ENG, ANALOG 2         0000 mV         30           BEGIN SCALE ENG, ANALOG 2         000         0                                                                                                    | 55.255.255.0   |
| MODBUS CLIENT 1 TCP/IP PORT         502         503           MODBUS CLIENT 2 TCP/IP PORT         503         505           MODBUS CLIENT 3 TCP/IP PORT         504         505           MODBUS CLIENT 1 TCP/IP TIMEOUT [ms]         100         101           ANALOG INPUTS SAMPLE TIME [ms]         10         101           INPUT TYPE ANALOG 1         Voltage         Vvl           SAMPLES TO AVERAGE ANALOG 1         32         32           BEGIN SCALE ANALOG 1         0000 mV         00           END SCALE ANALOG 1         0000 mV         00           BEGIN SCALE ENG, ANALOG 2         Voltage         Vvl           SAMPLES TO AVERAGE ANALOG 2         0000 mV         00           END SCALE ENG, ANALOG 2         0000 mV         00           BEGIN SCALE ENG, ANALOG 2         0000 mV         00           BEGIN SCALE ENG, ANALOG 2         0000 mV         00           BEGIN SCALE ENG, ANALOG 2         0000 mV         00           BEGIN SCALE ENG, ANALOG 2         0000 mV         00           BEGIN SCALE ENG, ANALOG 2         0000 mV         00           BEGIN SCALE ENG, ANALOG 2         0000 mV         00           BEGIN SCALE ENG, ANALOG 2         00000 mV         00           BEG                                                                                                    | 92.168.69.1    |
| MODBUS CLIENT 2 TCP/IP PORT503503MODBUS CLIENT 3 TCP/IP PORT504503MODBUS CLIENT 4 TCP/IP PORT505503MODBUS CLIENT 4 TCP/IP TIMEOUT [ms]100100ANALOG INPUTS SAMPLE TIME [ms]10100INPUT TYPE ANALOG 1VoltageVoltageSAMPLES TO AVERAGE ANALOG 122322BEGIN SCALE ANALOG 10000 mV00END SCALE ENG. ANALOG 100000 mV300BEGIN SCALE ENG. ANALOG 20000 mV00END SCALE ENG. ANALOG 20000 mV00BEGIN SCALE ENG. ANALOG 20000 mV00END SCALE ENG. ANALOG 20000 mV00BEGIN SCALE ENG. ANALOG 20000 mV00BEGIN SCALE ENG. ANALOG 20000 mV00BEGIN SCALE ENG. ANALOG 20000 mV00BEGIN SCALE ENG. ANALOG 2000000BEGIN SCALE ENG. ANALOG 2000000BEGIN SCALE ENG. ANALOG 2000000BEGIN SCALE ENG. ANALOG 2000000BEGIN SCALE ENG. ANALOG 2000000BEGIN SCALE ENG. ANALOG 2000000BEGIN SCALE ENG. ANALOG 2000000BEGIN SCALE ENG. ANALOG 2000000BEGIN SCALE ENG. ANALOG 2000000BEGIN SCALE ENG. ANALOG 2000000BEGIN SCALE ENG. ANALOG 2000000BEGIN SCALE ENG. ANALOG 2000000BEGIN SCALE ENG. ANALOG 2000000BEGIN SCALE ENG. ANALOG 20000 <td< td=""><td>02</td></td<>                                                                                                    | 02             |
| MODBUS CLIENT 3 TCP/IP PORT504505MODBUS CLIENT 4 TCP/IP PORT505505MODBUS CLIENT 4 TCP/IP PIMEOUT [ms]100100ANALOG INPUT S SAMPLE TIME [ms]10100INPUT TYPE ANALOG 1VoltageV/dSAMPLES TO AVERAGE ANALOG 130000 mV300BEGIN SCALE ANALOG 130000 mV300BEGIN SCALE ENG. ANALOG 130000 mV300BEGIN SCALE ENG. ANALOG 230000 mV300INPUT TYPE ANALOG 2VoltageV/dSAMPLES TO AVERAGE ANALOG 230000 mV300BEGIN SCALE ENG. ANALOG 20 mV00END SCALE ENG. ANALOG 230000 mV300BEGIN SCALE ENG. ANALOG 230000 mV300BEGIN SCALE ENG. ANALOG 2300                                                                                                    | 03             |
| MODBUS CLIENT 4 TCP/IP PORT505505MODBUS CLIENT TCP/IP TIMEOUT (ims)100100ANALOG INPUTS SAMPLE TIME (ims)10100SAMPLES TO AVERAGE ANALOG 13232BEGIN SCALE ANALOG 10 mV00END SCALE ANALOG 130000 mV300DEGIN SCALE ENG, ANALOG 10 mV00END SCALE ENG, ANALOG 130000 mV300DEGIN SCALE ENG, ANALOG 2VoltageVoltageSAMPLES TO AVERAGE ANALOG 22232BEGIN SCALE ENG, ANALOG 2VoltageVoltageSAMPLES TO AVERAGE ANALOG 20 mV00END SCALE ENG, ANALOG 20 mV00END SCALE ENG, ANALOG 20 mV00BEGIN SCALE ENG, ANALOG 20 mV00BEGIN SCALE ENG, ANALOG 20 000300DIGITAL INPUT TYPENPNNINPILTER TIME DIGITAL10010FILTER TIME DIGITAL10010FILTER TIME DIGITAL10010FILTER TIME DIGITAL10010FILTER TIME DIGITAL10010FILTER TIME DIGITAL10010FILTER TIME DIGITAL10010FILTER TIME DIGITAL10010FILTER TIME DIGITAL10010FILTER TIME DIGITAL10010FILTER TIME DIGITAL10010FILTER TIME DIGITAL10010FILTER TIME DIGITAL10010FILTER TIME DIGITAL10010FILTER TIME DIGITAL10                                                                                                    | 04             |
| MODBUS CLIENT TCP/IP TIMEOUT [ms]10010ANALOG INPUTS SAMPLE TIME [ms]1010INPUT TYPE ANALOG 1VoltageVeltageSAMPLES TO AVERAGE ANALOG 12232BEGIN SCALE ANALOG 10 mV0END SCALE ANALOG 130000 mV30DEGIN SCALE ENG, ANALOG 100END SCALE ENG, ANALOG 230000 mV30INPUT TYPE ANALOG 2VoltageVeltageSAMPLES TO AVERAGE ANALOG 230000 mV30BEGIN SCALE ENG, ANALOG 20 mV0END SCALE ENG, ANALOG 20 mV0END SCALE ENG, ANALOG 20 mV0BEGIN SCALE ENG, ANALOG 20 mV0BEGIN SCALE ENG, ANALOG 20 mV0BEGIN SCALE ENG, ANALOG 20 mV0BEGIN SCALE ENG, ANALOG 20 mV0BEGIN SCALE ENG, ANALOG 20 mV0BEGIN SCALE ENG, ANALOG 20 mV0BEGIN SCALE ENG, ANALOG 20 mV0BEGIN SCALE ENG, ANALOG 200DIGITAL INPUT TIME DIGITAL1010FILTER TIME DIGITAL10010FILTER TIME DIGITAL10010FILTER TIME DIGITAL10010FILTER TIME DIGITAL OUTPUTS [s]5DIGITAL OUTPUT 1 STATE WHEN IN FAILExcitedEXCITEDPORT 1 RS485 STOP BITS1PORT 1 RS485 STOP BITS111PORT 1 RS485 STOP BITS111PORT 2 RS485 STOP BITS111PORT 2 RS                                                                                                    | 05             |
| ANALOG INPUTS SAMPLE TIME [IMS]       10       10         INPUT TYPE ANALOG 1       Voltage       Voltage         SAMPLES TO AVERAGE ANALOG 1       32       32         BEGIN SCALE ANALOG 1       0 mV       0         END SCALE ANALOG 1       30000 mV       30         BEGIN SCALE ENG, ANALOG 1       0 mV       0         BEGIN SCALE ENG, ANALOG 2       Voltage       Voltage         VALUE STO AVERAGE ANALOG 2       22       32         BEGIN SCALE ENG, ANALOG 2       Voltage       Voltage         SAMPLES TO AVERAGE ANALOG 2       0 mV       0         END SCALE ENG, ANALOG 2       0 mV       0         BEGIN SCALE ENG, ANALOG 2       0 mV       0         BEGIN SCALE ENG, ANALOG 2       0 mV       0         BEGIN SCALE ENG, ANALOG 2       0 mV       0         BEGIN SCALE ENG, ANALOG 2       0 mV       0         BEGIN SCALE ENG, ANALOG 2       0 mV       0         BEGIN SCALE ENG, ANALOG 2       0 mV       0         BEGIN SCALE ENG, ANALOG 2       0 mV       0         BEGIN SCALE ENG, ANALOG 2       0 mV       0         BEGIN SCALE ENG, ANALOG 2       0 mV       0         BEGIN SCALE ENG, ANALOG 2       0 mV                                                                                                    | 00             |
| INPUT TYPE ANALOG 1<br>Voltage<br>SAMPLES TO AVERAGE ANALOG 1<br>2<br>BEGIN SCALE ANALOG 1<br>0 mV 0<br>END SCALE ANALOG 1<br>0 mV 0<br>BEGIN SCALE ENG. ANALOG 1<br>0 0<br>0<br>END SCALE ENG. ANALOG 1<br>0<br>0<br>0<br>0<br>0<br>0<br>0<br>0<br>0<br>0<br>0<br>0<br>0<br>0<br>0<br>0<br>0<br>0<br>0                                                                                                    | 0              |
| SAMPLES TO AVERAGE ANALOG 1       32       32         BEGIN SCALE ANALOG 1       0 mV       0         END SCALE ANALOG 1       0 mV       0         BEGIN SCALE ENG. ANALOG 1       0 mV       0         BEGIN SCALE ENG. ANALOG 1       0000 mV       30         BEGIN SCALE ENG. ANALOG 2       0       0         END SCALE ENG. ANALOG 2       Voltage       Vol         SAMPLES TO AVERAGE ANALOG 2       32       32         BEGIN SCALE ENG. ANALOG 2       0 mV       0         END SCALE ENG. ANALOG 2       0 mV       0         END SCALE ENG. ANALOG 2       0 mV       0         BEGIN SCALE ENG. ANALOG 2       0 mV       0         BEGIN SCALE ENG. ANALOG 2       0 mV       0         BEGIN SCALE ENG. ANALOG 2       0 mV       0         BEGIN SCALE ENG. ANALOG 2       0 mV       0         BEGIN SCALE ENG. ANALOG 2       0 mV       0         BEGIN SCALE ENG. ANALOG 2       0 mV       0         BEGIN SCALE ENG. ANALOG 2       0 mV       0         BEGIN SCALE ENG. ANALOG 2       0 mV       0         FILTER TIME DIGITAL<br>INPUT 1 (ms)       0       0         FILTER TIME DIGITAL<br>INPUT 1 (ms)       100       10 </td <td>oltage [mV]</td>                                                                                                    | oltage [mV]    |
| BEGIN SCALE ANALOG 1       0 mV       0         END SCALE ANALOG 1       30000 mV       30         BEGIN SCALE ENG, ANALOG 1       0       0         END SCALE ENG, ANALOG 1       30000       30         INPUT TYPE ANALOG 2       Voltage       Voltage         SAMPLES TO AVERAGE ANALOG 2       32       32         BEGIN SCALE ENG, ANALOG 2       0       0         END SCALE ENG, ANALOG 2       0       0         BEGIN SCALE ENG, ANALOG 2       0       0         END SCALE ENG, ANALOG 2       0       0         BEGIN SCALE ENG, ANALOG 2       0       0         END SCALE ENG, ANALOG 2       0       0         BEGIN SCALE ENG, ANALOG 2       0       0         BEGIN SCALE ENG, ANALOG 2       0       0         BEGIN SCALE ENG, ANALOG 2       0       0         DIGITAL INPUT TIME DIGITAL       0       0         INPUT 1 [ms]       0       0       0         FILTER TIME DIGITAL       100       10       0         FILTER TIME DIGITAL       100       10       10         FILTER TIME DIGITAL OUTPUTS [ms]       5       5       5         DIGITAL OUTPUT 1 STATE WHEN IN FAIL       Excited       <                                                                                                    | 2              |
| END SCALE ANALOG 1       30000 mV       30         BEGIN SCALE ENG. ANALOG 1       0       0       0         END SCALE ENG. ANALOG 1       30000       30       30         INPUT TYPE ANALOG 2       Voltage       Voltage       Voltage         SAMPLES TO AVERAGE ANALOG 2       32       32       32         BEGIN SCALE ENG. ANALOG 2       0 mV       0       0         END SCALE ENG. ANALOG 2       0 mV       0       0         BEGIN SCALE ENG. ANALOG 2       0 mV       0       0         BEGIN SCALE ENG. ANALOG 2       0 mV       0       0         BEGIN SCALE ENG. ANALOG 2       0 mV       0       0         BEGIN SCALE ENG. ANALOG 2       0 mV       0       0         BEGIN SCALE ENG. ANALOG 2       0 mV       0       0         BEGIN SCALE ENG. ANALOG 2       0 mV       0       0         BEGIN SCALE ENG. ANALOG 2       0 mV       0       0       0         BEGIN SCALE ENG. ANALOG 2       0 mV       0       0       0       0         BEGIN SCALE ENG. ANALOG 2       0 mV       0       0       0       0       0       0       0       0       0       0       0       0       0                                                                                                    | 2              |
| BEGIN SCALE ENG. ANALOG 1       0000         END SCALE ENG. ANALOG 1       0000         INPUT TYPE ANALOG 2       Voltage         SAMPLES TO AVERAGE ANALOG 2       32         BEGIN SCALE ENG. ANALOG 2       32         BEGIN SCALE ENG. ANALOG 2       0 mV         END SCALE ENG. ANALOG 2       0 mV         BEGIN SCALE ENG. ANALOG 2       0 mV         BEGIN SCALE ENG. ANALOG 2       0 mV         BEGIN SCALE ENG. ANALOG 2       0 mV         BEGIN SCALE ENG. ANALOG 2       0 mV         BEGIN SCALE ENG. ANALOG 2       0 mV         BEGIN SCALE ENG. ANALOG 2       0 mV         BEGIN SCALE ENG. ANALOG 2       0 mV         BEGIN SCALE ENG. ANALOG 2       0 mV         BEGIN SCALE ENG. ANALOG 2       0 mV         BEGIN SCALE ENG. ANALOG 2       0 mV         DIGITAL INPUT TIME DIGITAL       0 mV         INPUT 1 (ms)       0 mV         FILTER TIME DIGITAL       0 mV         INPUT 1 (ms)       100       10         FILTER TIME DIGITAL       100       10         FILTER TIME DIGITAL       100       10         FILTER TIME DIGITAL OUTPUTS [ms]       5       5         DIGITAL OUTPUT 1 STATE WHEN IN FAIL       Excited       5                                                                                                    | 0000           |
| END SCALE ENG. ANALOG 1       50000       30         INPUT TYPE ANALOG 2       Voltage       Voltage         SAMPLES TO AVERAGE ANALOG 2       32       32         BEGIN SCALE ENG. ANALOG 2       0 mV       0         END SCALE ENG. ANALOG 2       0 mV       0         END SCALE ENG. ANALOG 2       0 mV       0         BEGIN SCALE ENG. ANALOG 2       0 mV       0         BEGIN SCALE ENG. ANALOG 2       0 mV       0         END SCALE ENG. ANALOG 2       0 mV       0         BEGIN SCALE ENG. ANALOG 2       0 mV       0         BEGIN SCALE ENG. ANALOG 2       0 mV       0         BEGIN SCALE ENG. ANALOG 2       0000 mV       30         DIGITAL INPUT TYPE       NPN       NM         FILTER TIME DIGITAL<br>INPUT 1 [ms]       0       0         FILTER TIME DIGITAL<br>INPUT 1 [ms]       100       10         FILTER TIME DIGITAL<br>INPUT 3 [ms]       100       10         FAIL INEOUT DIGITAL OUTPUTS [s]       5       5         DIGITAL OUTPUT 1 STATE WHEN IN FAIL       Excited       E2         PORT 1 RS485 BAUDRATE       38400       38         PORT 1 RS485 TIMEOUT [ms]       100       10         PORT 1 RS485 TOREUT [ms]       10                                                                                                    | 0000           |
| INPUT TYPE ANALOG 2       Voltage       Voltage         SAMPLES TO AVERAGE ANALOG 2       32       32         BEGIN SCALE ENG. ANALOG 2       0 mV       0         END SCALE ENG. ANALOG 2       0 mV       0         END SCALE ENG. ANALOG 2       0 mV       0         BEGIN SCALE ENG. ANALOG 2       0 mV       0         BEGIN SCALE ENG. ANALOG 2       0 mV       0         END SCALE ENG. ANALOG 2       0 000       30         DIGITAL INPUT TYPE       NPN       NM         FILTER TIME DIGITAL       0       0         FILTER TIME DIGITAL       100       10         FILTER TIME DIGITAL       100       10         FILTER TIME DIGITAL       100       10         FILTER TIME DIGITAL       100       10         FILTER TIME DIGITAL       100       10         FILTER TIME DIGITAL OUTPUTS       Enabled       E         FAIL INPOUT DIGITAL OUTPUTS [s]       5       5         DIGITAL OUTPUT 1 STATE WHEN IN FAIL       Excited       E         PORT 1 RS485 BAUDRATE       38400       38         PORT 1 RS485 STOP BITS       1       1       1         PORT 1 RS485 TMEOUT [ms]       100       10       38 </td <td>0000</td>                                                                                                    | 0000           |
| INPUT PAGE ANALOG 2       VOIDUE         SAMPLES TO AVERAGE ANALOG 2       32         BEGIN SCALE ENG. ANALOG 2       0 mV         END SCALE ENG. ANALOG 2       0 mV         BEGIN SCALE ENG. ANALOG 2       0 000         BEGIN SCALE ENG. ANALOG 2       0 000         BEGIN SCALE ENG. ANALOG 2       0 000         BEGIN SCALE ENG. ANALOG 2       0 000         BEGIN SCALE ENG. ANALOG 2       0000         DIGITAL INPUT TYPE       NPN         NULL       FILTER TIME DIGITAL         INPUT 1 [ms]       0         FILTER TIME DIGITAL       100         INPUT 4 [ms]       100         FILTER TIME DIGITAL       100         INPUT 4 [ms]       100         FAIL MODE DIGITAL OUTPUTS [mabled       Enabled         FAIL MODE DIGITAL OUTPUTS [mabled       5         DIGITAL OUTPUT 1 STATE WHEN IN FAIL       Excited         PORT 1 RS485 BAUDRATE       38400         PORT 1 RS485 STOP BITS       1         PORT 1 RS485 TIMEOUT [ms]       100         PORT 1 RS485 TO BUDS ADDRESS       1         PORT 2 RS485 TAMEOUT [ms]       100         PORT 2 RS485 STOP BITS       1         PORT 2 RS485 STOP BITS       1         POR                                                                                                    |                |
| JAMPLES TO ARCRACE AUALOGY 32       32         BEGIN SCALE ENG. ANALOGY 30000 mV       30         BEGIN SCALE ENG. ANALOGY 30000 mV       30         BEGIN SCALE ENG. ANALOGY 30000 mV       30         BEGIN SCALE ENG. ANALOGY 30000 mV       30         DIGITAL INPUT TYPE NPN       NM         FILTER TIME DIGITAL       0         DIGITAL INPUT TYPE NPN       NM         FILTER TIME DIGITAL       0         FILTER TIME DIGITAL       100         FILTER TIME DIGITAL       100         FILTER TIME DIGITAL       100         FILTER TIME DIGITAL       100         FAIL MODE DIGITAL OUTPUTS [mabled       Enabled         FAIL MODE DIGITAL OUTPUTS [mabled       5         DIGITAL OUTPUT 1 STATE WHEN IN FAIL       Excited         PORT 1 RS485 BAUDRATE       38400         PORT 1 RS485 STOP BITS 1       11         PORT 1 RS485 STOP BITS 1       11         PORT 1 RS485 TAMEOUT [ms]       100       100         PORT 1 RS485 TAMEOUT [ms]       38400       38         PORT 1 RS485 STOP BITS 1       11       11         PORT 2 RS485 STOP BITS 1       11       11         PORT 2 RS485 STOP BITS 1       11       11         PORT 2 RS485 STOP BITS                                                                                                    | olage [mv]     |
| BEGIN SCALE ENG. ANALOG 2 0000 mV     30       END SCALE ENG. ANALOG 2 0     0       BEGIN SCALE ENG. ANALOG 2 0     0       CEND SCALE ENG. ANALOG 2 0     0       DIGITAL INPUT TYPE     NPN       PILTER TIME DIGITAL<br>INPUT 1 [ms]     0       FILTER TIME DIGITAL<br>INPUT 2 [ms]     100       FILTER TIME DIGITAL<br>INPUT 3 [ms]     100       FILTER TIME DIGITAL<br>INPUT 4 [ms]     100       FILTER TIME DIGITAL<br>INPUT 4 [ms]     100       FAIL MODE DIGITAL OUTPUTS [ms]     5       DIGITAL OUTPUT 1 STATE WHEN IN FAIL<br>Excited     Excited       DIGITAL OUTPUT 2 STATE WHEN IN FAIL<br>PORT 1 R5485 BAUDRATE     38400       PORT 1 R5485 TABUDATE     38400       PORT 1 R5485 TABUDATE     10       PORT 1 R5485 STOP BITS     1       PORT 2 R5485 TABUTY     None       PORT 2 R5485 TABUTY     None       PORT 2 R5485 TABUTY     None       PORT 2 R5485 TABUTY     None       PORT 2 R5485 TABUTY     None       PORT 2 R5485 TABUTY     None                                                                                                    | 2              |
| END SCALE ENG. ANALOG 2     50000 NIV       BEGIN SCALE ENG. ANALOG 2     0     0       END SCALE ENG. ANALOG 2     50000     30       DIGITAL INPUT TYPE     NPN     NI       FILTER TIME DIGITAL<br>INPUT 1 [ms]     0     0       FILTER TIME DIGITAL<br>INPUT 2 [ms]     100     10       FILTER TIME DIGITAL<br>INPUT 3 [ms]     100     10       FILTER TIME DIGITAL<br>INPUT 3 [ms]     100     10       FAIL MODE DIGITAL OUTPUTS [mabled     Enabled     Ei       FAIL MODE DIGITAL OUTPUTS [mabled     5     5       DIGITAL OUTPUT 1 STATE WHEN IN FAIL     Excited     Ei       PORT 1 RS485 BAUDRATE     38400     33       PORT 1 RS485 STOP BITS     1     1       PORT 1 RS485 STOP BITS     1     1       PORT 2 RS485 STOP BITS     1     1       PORT 2 RS485 STOP BITS     1     1       PORT 2 RS485 TIMEOUT [ms]     100     10       PORT 2 RS485 STOP BITS     1     1       PORT 2 RS485 STOP BITS     1     1       PORT 2 RS485 STOP BITS     1     1                                                                                                    | 0000           |
| BEGIN SCALE ENG. ANALOG 2       0       0         END SCALE ENG. ANALOG 2       30000       30         DIGITAL INPUT TYPE       NPN       NI         FILTER TIME DIGITAL<br>INPUT 1 [ms]       0       0         FILTER TIME DIGITAL<br>INPUT 2 [ms]       100       10         FILTER TIME DIGITAL<br>INPUT 3 [ms]       100       10         FILTER TIME DIGITAL<br>INPUT 4 [ms]       100       10         FAIL MODE DIGITAL OUTPUTS [ms]       5       5         DIGITAL OUTPUT 1 STATE WHEN IN FAIL<br>PORT 1 RS485 BAUDRATE       38400       33         PORT 1 RS485 STOP BITS       1       1         PORT 1 RS485 TIMEOUT [ms]       100       10         PORT 1 RS485 STOP BITS       1       1         PORT 2 RS485 STOP BITS       1       1         PORT 2 RS485 STOP BITS       1       1         PORT 2 RS485 TIMEOUT [ms]       100       10         PORT 2 RS485 STOP BITS       1       1         PORT 2 RS485 STOP BITS       1       1         PORT 2 RS485 STOP BITS       1       1         PORT 2 RS485 STOP BITS       1       1         PORT 2 RS485 STOP BITS       1       1         PORT 2 RS485 STOP BITS       1       1 <td>0000</td>                                                                                                    | 0000           |
| END SCALE ENG. ANALOG 2       30000       30         DIGITAL INPUT TYPE       NPN       NN         FILTER TIME DIGITAL<br>INPUT 1 [ms]       0       0         FILTER TIME DIGITAL<br>INPUT 2 [ms]       100       10         FILTER TIME DIGITAL<br>INPUT 3 [ms]       100       10         FILTER TIME DIGITAL<br>INPUT 4 [ms]       100       10         FILTER TIME DIGITAL<br>INPUT 4 [ms]       100       10         FAIL MODE DIGITAL OUTPUTS [ms]       5       5         DIGITAL OUTPUT 1 STATE WHEN IN FAIL<br>PORT 1 RS485 BAUDRATE       S400       33         PORT 1 RS485 TARE WHEN IN FAIL<br>PORT 1 RS485 TARE VIEWEN IN SAIL       Excited       EI         PORT 1 RS485 TARE VIEWEN IN FAIL<br>PORT 1 RS485 TARE VIEWEN IN SAIL       10       10         PORT 1 RS485 TARE VIEWEN IN FAIL<br>PORT 1 RS485 TARE VIEWEN INS       1       1         PORT 1 RS485 TARE VIEWEN INS       1       1       1         PORT 1 RS485 TARE VIEWEN INS       1       1       1         PORT 2 RS485 TARE VIEWEN INS       1       1       1         PORT 1 RS485 TARE VIEWEN INS       10       10       10         PORT 2 RS485 TARE VIEWEN INS       1       1       1         PORT 2 RS485 TARE VIEWEN INS       1       1       1                                                                                                    |                |
| DIGITAL INPUT TYPE NPN     NN       FILTER TIME DIGITAL<br>INPUT 1 [ms]     0     0       FILTER TIME DIGITAL<br>INPUT 2 [ms]     100     10       FILTER TIME DIGITAL<br>INPUT 3 [ms]     100     10       FILTER TIME DIGITAL<br>INPUT 4 [ms]     100     10       FILTER TIME DIGITAL<br>INPUT 4 [ms]     100     10       FAIL MODE DIGITAL OUTPUTS [ms]     5     5       DIGITAL OUTPUT 1 STATE WHEN IN FAIL<br>DIGITAL OUTPUT 2 STATE WHEN IN FAIL<br>Excited     Excited       PORT 1 RS485 BAUDRATE     38400     33       PORT 1 RS485 TANEOUT [ms]     100     10       PORT 1 RS485 TIMEOUT [ms]     100     10       PORT 1 RS485 TIMEOUT [ms]     100     10       PORT 1 RS485 TANEOUT [ms]     100     10       PORT 2 RS485 TIMEOUT [ms]     100     10       PORT 2 RS485 TIMEOUT [ms]     100     10       PORT 2 RS485 TIMEOUT [ms]     100     10       PORT 2 RS485 TIMEOUT [ms]     100     10       PORT 2 RS485 TIMEOUT [ms]     100     10                                                                                                    | 0000           |
| INPUT 1 (Ims)       0       0         FILTER TIME DIGITAL<br>INPUT 2 (Ims)       100       100         FILTER TIME DIGITAL<br>INPUT 3 (Ims)       100       100         FILTER TIME DIGITAL<br>INPUT 4 (Ims)       100       100         FAIL MODE DIGITAL OUTPUTS (Ims)       100       100         FAIL MODE DIGITAL OUTPUTS (Ims)       5       5         DIGITAL OUTPUT 1 STATE WHEN IN FAIL       Excited       EX         DIGITAL OUTPUT 2 STATE WHEN IN FAIL       Excited       EX         PORT 1 RS485 BAUDRATE       38400       38         PORT 1 RS485 STOP BITS       1       1         PORT 1 RS485 TIMEOUT [ms]       100       10         PORT 1 RS485 MODBUS ADDRESS       1       1         PORT 2 RS485 STOP BITS       1       1         PORT 2 RS485 STOP BITS       1       1         PORT 2 RS485 TIMEOUT [ms]       100       10         PORT 2 RS485 TIMEOUT [ms]       100       10         PORT 2 RS485 TIMEOUT [ms]       100       10         PORT 2 RS485 TIMEOUT [ms]       100       10                                                                                                    | IPN 💌          |
| FILTER TIME DIGITAL<br>INPUT 2 [ms]     100     100       FILTER TIME DIGITAL<br>INPUT 3 [ms]     100     100       FILTER TIME DIGITAL<br>INPUT 4 [ms]     100     100       FAIL MODE DIGITAL OUTPUTS [ms]     65     55       DIGITAL OUTPUT 1 STATE WHEN IN FAIL     Excited     E2       DIGITAL OUTPUT 2 STATE WHEN IN FAIL     Excited     E2       PORT 1 RS485 BAUDRATE     38400     38       PORT 1 RS485 TIMEOUT [ms]     100     10       PORT 1 RS485 STOP BITS     1     1       PORT 1 RS485 TIMEOUT [ms]     100     10       PORT 1 RS485 TAUDRATE     38400     38       PORT 1 RS485 STOP BITS     1     1       PORT 1 RS485 TIMEOUT [ms]     100     10       PORT 2 RS485 TAUDRATE     38400     38       PORT 2 RS485 TIMEOUT [ms]     100     10       PORT 2 RS485 TIMEOUT [ms]     100     10       PORT 2 RS485 TIMEOUT [ms]     100     10       PORT 2 RS485 TIMEOUT [ms]     100     10       PORT 2 RS485 TIMEOUT [ms]     100     10                                                                                                    |                |
| FILTER TIME DIGITAL<br>INPUT 3 (ms)     100     100       FILTER TIME DIGITAL<br>INPUT 4 (ms)     100     100       FAIL MODE DIGITAL OUTPUTS (ms)     100     100       FAIL TIMEOUT DIGITAL OUTPUTS (ms)     5     5       DIGITAL OUTPUT 1 STATE WHEN IN FAIL     Excited     E2       DIGITAL OUTPUT 2 STATE WHEN IN FAIL     Excited     E2       PORT 1 R5485 BAUDRATE     38400     38       PORT 1 R5485 TIMEOUT [ms]     100     100       PORT 1 R5485 MODBUS ADDRESS     1     1       PORT 2 R5485 BAUDRATE     38400     38       PORT 2 R5485 TIMEOUT [ms]     100     100       PORT 2 R5485 TIMEOUT [ms]     100     100       PORT 2 R5485 TIMEOUT [ms]     100     100                                                                                                    | 00             |
| INTEC DIGITAL<br>INPUT 4 [ms]         FAIL MODE DIGITAL OUTPUTS [s]         FAIL MODE DIGITAL OUTPUTS [s]         FAIL TIMEOUT DIGITAL OUTPUTS [s]         FAIL TIMEOUT DIGITAL OUTPUTS [s]         FAIL TIMEOUT DIGITAL OUTPUTS [s]         FAIL TIMEOUT DIGITAL OUTPUTS [s]         DIGITAL OUTPUT 1 STATE WHEN IN FAIL         Excited         DIGITAL OUTPUT 2 STATE WHEN IN FAIL         Excited         DIGITAL OUTPUT 2 STATE WHEN IN FAIL         PORT 1 RS485 BAUDRATE         DORT 1 RS485 BAUDRATE         PORT 1 RS485 STOP BITS         PORT 1 RS485 TIMEOUT [ms]         PORT 1 RS485 TIMEOUT [ms]         PORT 2 RS485 BAUDRATE         PORT 2 RS485 BAUDRATE         PORT 2 RS485 STOP BITS         PORT 2 RS485 TIMEOUT [ms]         PORT 2 RS485 TIMEOUT [ms]         PORT 2 RS485 TIMEOUT [ms]         PORT 2 RS485 TIMEOUT [ms]         PORT 2 RS485 TIMEOUT [ms]         PORT 2 RS485 TIMEOUT [ms]         PORT 2 RS485 TIMEOUT [ms]         PORT 2 RS485 TIMEOUT [ms]                                                                                                    | 00             |
| INPUT 4 [ms] NO INC<br>FAIL MODE DIGITAL OUTPUTS Enabled EI<br>FAIL TIMEOUT DIGITAL OUTPUTS [s] 5 5 5<br>DIGITAL OUTPUT 1 STATE WHEN IN FAIL Excited E2<br>DIGITAL OUTPUT 2 STATE WHEN IN FAIL Excited E2<br>PORT 1 RS485 BAUDRATE 38400 38<br>PORT 1 RS485 BAUDRATE 38400 38<br>PORT 1 RS485 STOP BITS 1 1 1<br>PORT 1 RS485 TIMEOUT [ms] 100 100<br>PORT 1 RS485 MODBUS ADDRESS 1 1 1<br>PORT 2 RS485 BAUDRATE 38400 38<br>PORT 2 RS485 TAUDRATE 38400 38<br>PORT 2 RS485 TAUDRATE 3100 100<br>PORT 2 RS485 TIMEOUT [ms] 100 100                                                                                                    | 00             |
| FAIL MODE DIGITAL OUTPUTS [s]       5       5         FAIL TIMEOUT DIGITAL OUTPUTS [s]       5       5         DIGITAL OUTPUT 1 STATE WHEN IN FAIL       Excited       E2         DIGITAL OUTPUT 2 STATE WHEN IN FAIL       Excited       E2         DIGITAL OUTPUT 2 STATE WHEN IN FAIL       Excited       E2         PORT 1 R5485 BAUDRATE       38400       38         PORT 1 R5485 TIMEOUT [ms]       100       10         PORT 1 R5485 TIMEOUT [ms]       100       10         PORT 1 R5485 MODBUS ADDRESS       1       1         PORT 2 R5485 BAUDRATE       38400       38         PORT 2 R5485 TIMEOUT [ms]       100       10         PORT 2 R5485 TOP BITS       1       1         PORT 2 R5485 TIMEOUT [ms]       100       10         PORT 2 R5485 TIMEOUT [ms]       100       10                                                                                                    | 00             |
| FAIL TIMEOUT DIGITAL OUTPUTS [8]       5       5         DIGITAL OUTPUT 1 STATE WHEN IN FAIL       Excited       E         DIGITAL OUTPUT 2 STATE WHEN IN FAIL       Excited       E         PORT 1 R5485 BAUDRATE       38400       38         PORT 1 R5485 BAUDRATE       38400       38         PORT 1 R5485 TIMEOUT [ms]       100       10         PORT 1 R5485 TIMEOUT [ms]       100       10         PORT 1 R5485 MODBUS ADDRESS       1       1         PORT 2 R5485 BAUDRATE       38400       38         PORT 2 R5485 TIMEOUT [ms]       100       10         PORT 2 R5485 STOP BITS       1       1         PORT 2 R5485 TIMEOUT [ms]       100       10         PORT 2 R5485 TIMEOUT [ms]       100       10                                                                                                    | nabled         |
| DIGITAL OUTPUT 1 STATE WHEN IN FAIL Excited E<br>DIGITAL OUTPUT 2 STATE WHEN IN FAIL Excited E<br>PORT 1 R5485 BAUDRATE 38400 38<br>PORT 1 R5485 STOP BITS 1 1 1<br>PORT 1 R5485 STOP BITS 1 1 1<br>PORT 1 R5485 TIMEOUT [ms] 100 10<br>PORT 1 R5485 MODBUS ADDRESS 1 1 1<br>PORT 2 R5485 BAUDRATE 38400 33<br>PORT 2 R5485 BAUDRATE 38400 33<br>PORT 2 R5485 STOP BITS 1 1 1<br>PORT 2 R5485 STOP BITS 1 1 1                                                                                                    |                |
| DIGITAL OUTPUT 2 STATE WHEN IN PAIL         Excited         EX           PORT 1 R\$485 BAUDRATE         38400         33           PORT 1 R\$485 BAUDRATE         38400         33           PORT 1 R\$485 TIMEOUT [ms]         100         10           PORT 1 R\$485 TIMEOUT [ms]         100         100           PORT 1 R\$485 MODBUS ADDRESS         1         1           PORT 2 R\$485 BAUDRATE         38400         33           PORT 2 R\$485 BAUDRATE         38400         33           PORT 2 R\$485 BAUDRATE         11         11           PORT 2 R\$485 BAUDRATE         11         11           PORT 2 R\$485 STOP BITS         1         1           PORT 2 R\$485 STOP BITS         1         1           PORT 2 R\$485 TIMEOUT [ms]         100         10           PORT 2 R\$485 MODBUS ADDRESS         1         1                                                                                                    |                |
| PORT 1 R\$485 BAUDRATE 38400         38           PORT 1 R\$485 PARITY         None         Ni           PORT 1 R\$485 STOP BITS         1         1           PORT 1 R\$485 TIMEOUT [ms]         100         100           PORT 1 R\$485 MODBUS ADDR\$55         1         1           PORT 1 R\$485 BAUDRATE         38400         38           PORT 2 R\$485 BAUDRATE         38400         38           PORT 2 R\$485 BAUDRATE         11         11           PORT 2 R\$485 STOP BITS         1         1           PORT 2 R\$485 STOP BITS         1         1           PORT 2 R\$485 STOP BITS         1         1           PORT 2 R\$485 STOP BITS         1         1                                                                                                    |                |
| PORT 1 R\$485 PARIT None         N           PORT 1 R\$485 STOP BITS         1         1           PORT 1 R\$485 TIMEOUT [ms]         100         10           PORT 1 R\$485 MODBUS ADDRESS         1         1           PORT 2 R\$485 BAUDRATE         38400         38           PORT 2 R\$485 BAUDRATE         38400         38           PORT 2 R\$485 STOP BITS         1         1           PORT 2 R\$485 STOP BITS         1         1           PORT 2 R\$485 STOP BITS         1         1           PORT 2 R\$485 TIMEOUT [ms]         100         10           PORT 2 R\$485 MODBUS ADDRESS         1         1                                                                                                    | 6400 <b>•</b>  |
| PORT 1 R\$485 TIMEOUT [ms]         100         10           PORT 1 R\$485 TIMEOUT [ms]         100         10           PORT 1 R\$485 MODBUS ADDRESS         1         1           PORT 2 R\$485 BAUDRATE         38400         38           PORT 2 R\$485 BAUDRATE         38400         38           PORT 2 R\$485 BAUDRATE         1         1           PORT 2 R\$485 STOP BITS         1         1           PORT 2 R\$485 TIMEOUT [ms]         100         10           PORT 2 R\$485 MODBUS ADDRESS         1         1                                                                                                    |                |
| PORT 1 R5485 MODBUS ADDRESS         1           PORT 2 R5485 BAUDRATE         38400           PORT 2 R5485 BAUDRATE         38400           PORT 2 R5485 FARITY         None           PORT 2 R5485 STOP BITS         1           PORT 2 R5485 TIMEOUT [ms]         100           PORT 2 R5485 MODBUS ADDRESS         1                                                                                                    | 00             |
| PORT 2 R\$485 MODBUS ADDRESS 1         1           PORT 2 R\$485 BAUDRATE         38400         38           PORT 2 R\$485 PARITY         None         No           PORT 2 R\$485 STOP BITS         1         1           PORT 2 R\$485 TIMEOUT [ms]         100         10           PORT 2 R\$485 MODBUS ADDRESS         1         1                                                                                                    | 00             |
| PORT 2 R5485 BAUDRATE 58400         33           PORT 2 R5485 PARITY         None           PORT 2 R5485 STOP BITS         1           PORT 2 R5485 TIMEOUT [ms]         100           PORT 2 R5485 MODBUS ADDRESS         1                                                                                                    | a              |
| PORT 2 R5485 PART None         N           PORT 2 R5485 STOP BITS 1         1           PORT 2 R5485 TIMEOUT [ms] 100         10           PORT 2 R5485 MODBUS ADDRESS 1         1                                                                                                    | 8400           |
| PORT 2 R5485 TIMEOUT [ms] 100 10                                                                                                    | ione           |
| PORT 2 R5485 TIMEOUT [ms] 100 10 PORT 2 R5485 MODBUS ADDRESS 1 1                                                                                                    |                |
| PORT 2 RS485 MODBUS ADDRESS 1                                                                                                    | 00             |
|                                                                                                    |                |
| WEB SERVER PORT 80 80                                                                                                    | 0              |
| WEB SERVER AUTHENTICATION USER NAME<br>WEB SERVER AUTHENTICATION USER                                                                                                    |                |
| PASSWORD                                                                                                    | EACTODY DECAU  |
|                                                                                                    | FACTORT DEFAUL |

On the first column represents the parameter name, the second column (current) it's the current parameter value. The last column (updated) can be used for changing the current configuration.

When a configuration it's made you must confirm with "APPLY", then the new configuration became operative.

#### WARNING!

REMEMBER ALWAYS TO CONFIGURE THE WEBSERVER AUTHENTICATION USER NAME AND PASSWORD FOR RESTRICT THE ACCESS TO THE WEBSERVER. IF YOU LEAVE THE TWO PARAMETERS TEXT BOXES BLANK NO AUTHENTICATION IT'S REQUIRED FOR WEBSERVER ACCESS. FOR SECURITY REASONS ONLY BY WEBSERVER IT'S POSSIBILE TO CHANGE THE AUTHENTICATION PARAMETERS.

#### 12.3. REAL TIME VALUES ON THE WEBSERVER

The Webserver can be used also for view the real time values, the "Real Time view" page can be used also for changing the outputs, the counters and totalizers values:

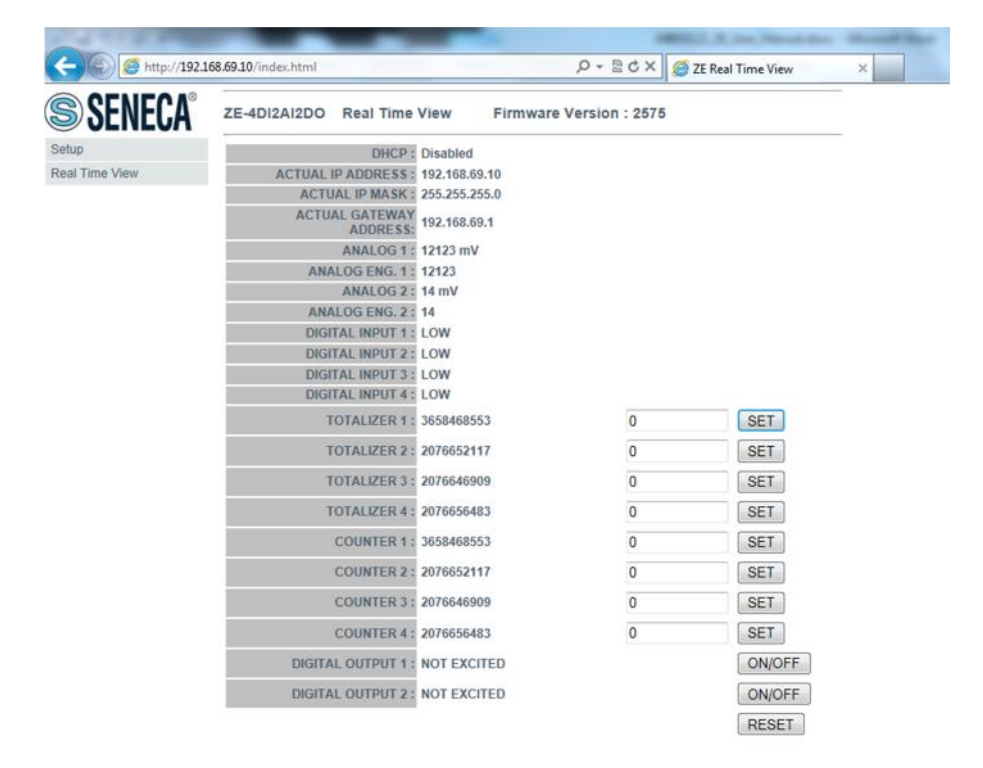

## 12.4. CGI (common gateway interface) command in the Webserver

With the webserver it's possible to read variables or write digital output status, counters and totalizers values using CGI (Common Gateway Interface) line commands, that can be written on Web server page.

In the following example, at the http address 192.168.69.70, it is possible to read status of ZE digital inputs (binary: 1111, corresponding to decimal: 15) using the command "/readVar.cgi?dins" after the address.

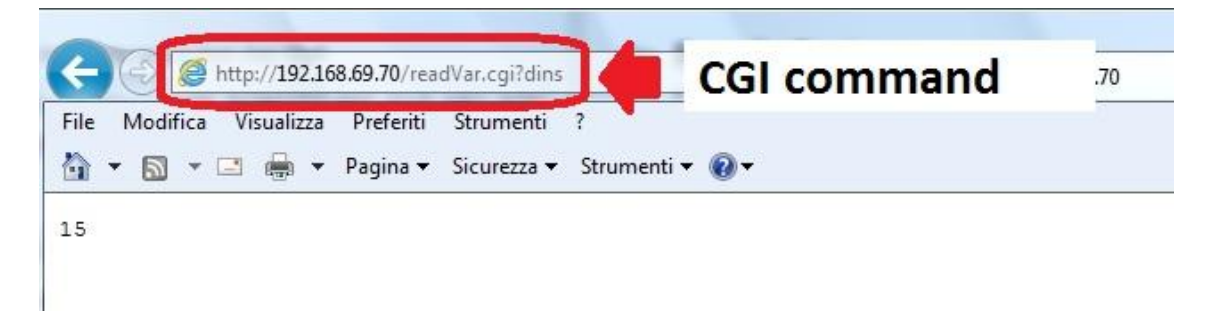

#### 12.4.1. CGI command for ZE-4DI-2AI-2DO

For CGI reading, use the follow sintax (192.168.90.101 is only the default ZE address):

http://192.168.90.101 /readVar.cgi?<v1>&<v2>&...<vn>

*where <v1>,<v2>,..<vn> can assume the following values:* 

dins : decimal value with bit 0 = din1, bit 1=din2, bit 2=din3, bit 3=din4 din1 : decimal value (0/1) depending on the state of digital input 1 din2 : decimal value (0/1) depending on the state of digital input 2 din3 : decimal value (0/1) depending on the state of digital input 3 din4 : decimal value (0/1) depending on the state of digital input 4 dout1 : decimal value (0/1) depending on the state of digital output 1 dout2 : decimal value (0/1) depending on the state of digital output 2 ain1 : decimal value (0/1) depending on the state of digital output 2 ain1 : decimal value with sign of analog input 1 aineng1 : decimal value with sign of engineering analog input 1 ain2 : decimal value with sign of analog input 2

- aineng2 : decimal value with sign of engineering analog input 2
  status : decimal value of status modbus register
  tot1 : decimal value of totalizer 1
  tot2 : decimal value of totalizer 2
- tot3 : decimal value of totalizer 3
- tot4 : decimal value of totalizer 4
- cnt1 : decimal value of counter 1
- cnt2 : decimal value of counter 2
- cnt3 : decimal value of counter 3
  cnt4 : decimal value of counter 4

For CGI writing, use the follow sintax (192.168.90.101 is only the default ZE address):

http://192.168.90.101/writeVar.cgi?<v1>=1&<v2>=2&...<vn>=1000

*where <v1>,<v2>,..<vn> can assume the following values:* 

dout1 : digital output 1 is excited if the numeric value is different of 0
dout2 : digital output 2 is excited if the numeric value is different of 0
tot1 : decimal value of totalizer 1
tot2 : decimal value of totalizer 2
tot3 : decimal value of totalizer 3
tot4 : decimal value of totalizer 4
cnt1 : decimal value of counter 1
cnt2 : decimal value of counter 2
cnt3 : decimal value of counter 3
cnt4 : decimal value of counter 4

Example: to set digital output 1 to "closed" status, totalizer 1 to "7500" value and counter 3 to "5" value, command will be:

#### http://192.168.90.101/writeVar.cgi?dout1=1&tot1=7500&cnt3=5

#### 12.4.2. CGI command for ZE-2AI

For CGI reading, use the follow sintax (192.168.90.101 is only the default ZE address):

http://192.168.90.101 /readVar.cgi?<v1>&<v2>&...<vn>

where <v1>,<v2>,..<vn> can assume the following values:

ain1 : decimal value with sign of analog input 1
aineng1 : decimal value with sign of engineering analog input 1
ain2 : decimal value with sign of analog input 2
aineng2 : decimal value with sign of engineering analog input 2

status : decimal value of status modbus register

Note: No CGI writing are available.

Example: to read analog input 1 value and status register, command will be:

http://192.168.90.101/readVar.cgi?ain2&status

#### 13. ACCESSING THE ZE-2AI OR ZE-4AI-2AI-2DO FROM INTERNET

Using a ZE static ip address it's possible to configure the router for accessing a module from internet.

This operation it's known as "Virtual server " or "Port forwarding" refers to your Router documentation for more info.

The Ip address of your internet connection must have a static public ip address, if your public ip address isn't static you can obtain-it by using a Dynamic DNS like Dyndns (<u>http://dyn.com/</u>).

Take a look to this example:

The Router IP address is 192.168.90.1 and the ZE module address is 192.168.90.101 with the Webserver on port 80. The Router Public address is 73.13.150.123.

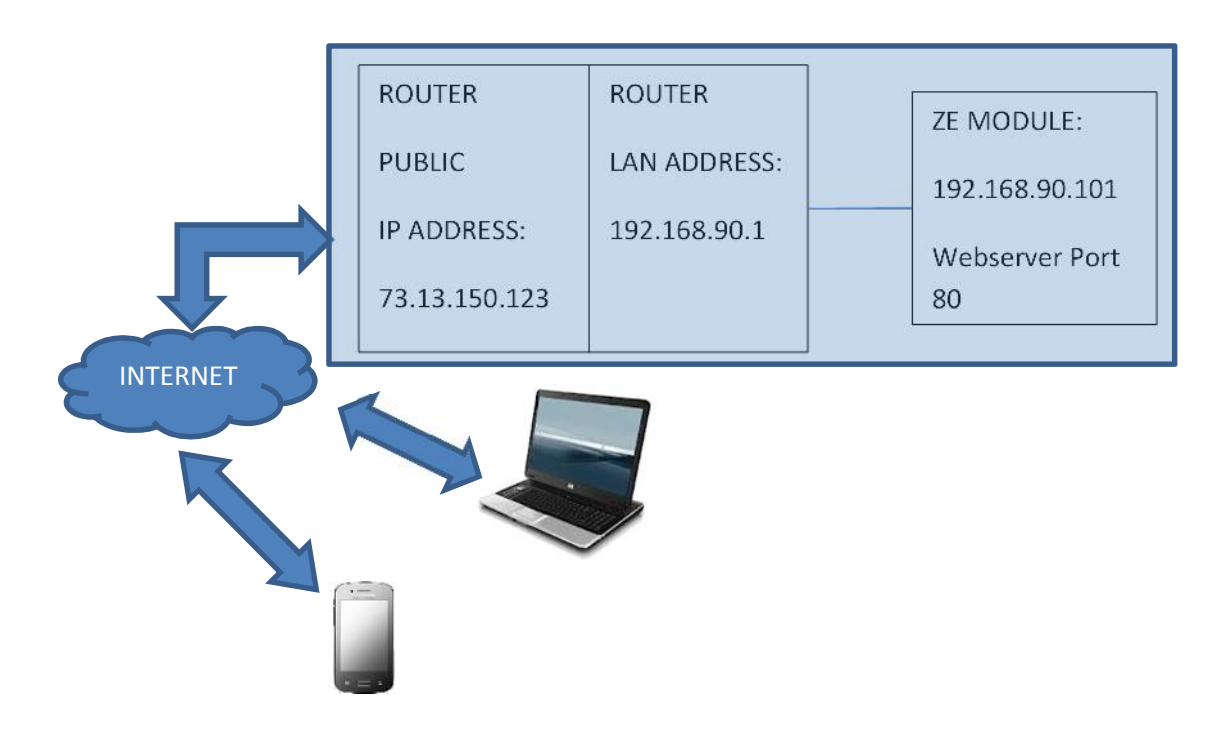

Now we must open the port 80 on the router and forwarding it to the IP 192.168.90.101:

So the configuration on the router must be:

| IP ADDRESS     | PRIVATE PORT | PUBLIC PORT | PROTOCOL |
|----------------|--------------|-------------|----------|
| 192.168.90.101 | 80           | 8080        | UDP/TCP  |

With this Virtual Server entry, all Internet traffic on Port 8080 with ip address 73.13.150.123 will be redirected to ZE webserver on port 80 at IP Address 192.168.90.101.

So for accessing to the ZE Webserver using a browser you must enter

http://73.13.150.123:8080

A similar configuration can be used for Modbus TCP-IP access:

| IP ADDRESS     | PRIVATE PORT | PUBLIC PORT | PROTOCOL |
|----------------|--------------|-------------|----------|
| 192.168.90.101 | 502          | 502         | UDP/TCP  |

#### 14. THE KIT-USB

The KIT-USB can be obtained from Seneca (Can be bought also from the E-commorce Website <u>www.seneca.it</u>)

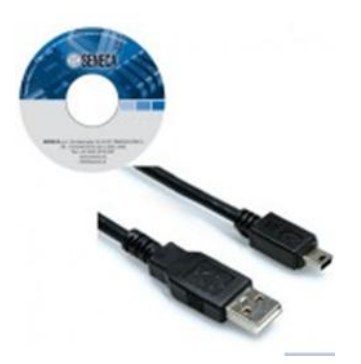

The kit contain:

- A CD with the Easy Setup software (that contain the USB drivers)
- A standard mini-B USB Cable

The Easy Setup software can also be freely downloaded from the website: <u>www.seneca.it</u>

#### **15. WINDOWS USB DRIVERS INSTALLATION**

For installing the USB drivers follow this procedure:

- Install the Easy Setup software from the USB KIT CD (see chapter 14) or from the Seneca website (see chapter 16)
- At the end of the installation confirm the USB drivers installation, click on "install the driver software":

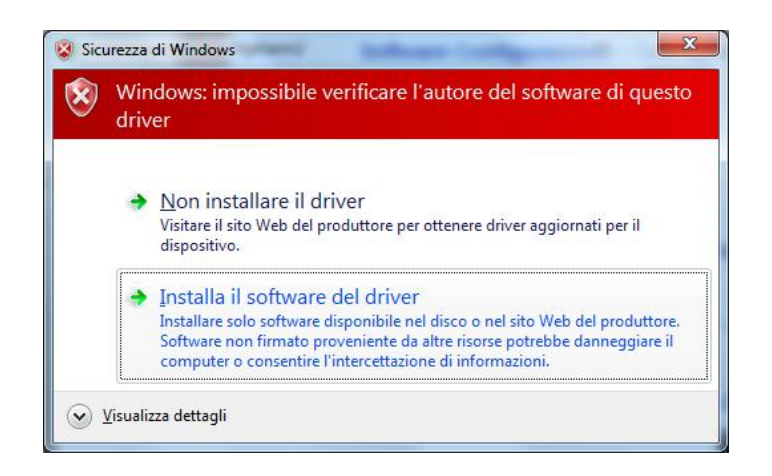

• Power up the ZE-4DI-2AI-2DO/ZE-2AI/ Z-4DI-2AI-2DO and connect the USB to the PC, the new hardware it's detected:

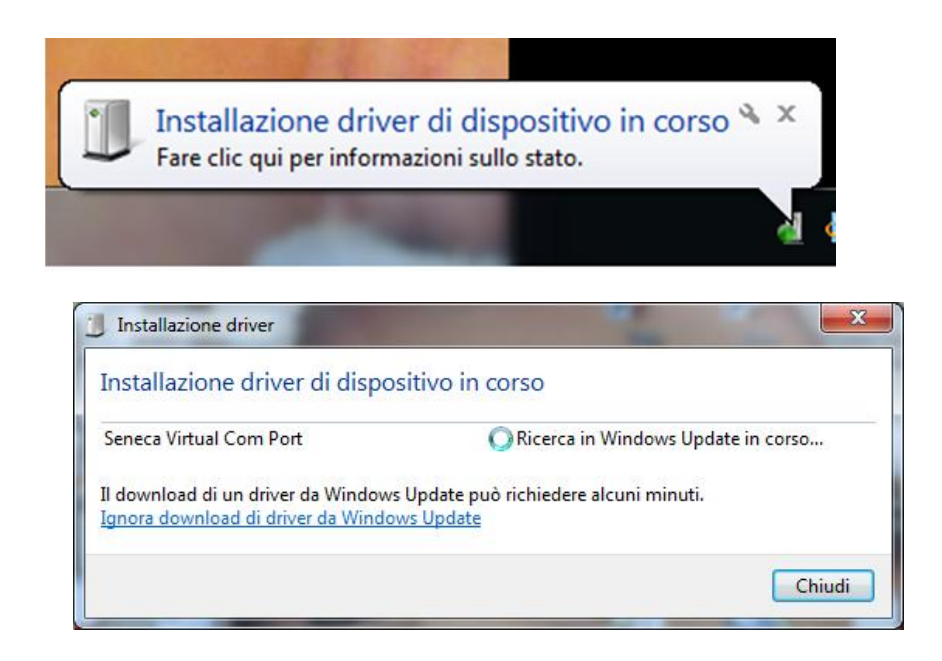

To speed up the operation, press "ignore download drivers from Windows Update." After about 2 minutes:

| Geneca Virtual Com Port (COM   | 19) Installazione completata |  |
|--------------------------------|------------------------------|--|
| Seneca Virtual Com Port (COMP) | 🛹 Pronto per l'utilizzo      |  |
|                                |                              |  |

Now the device it's connected to the PC.

The operation is performed only the first time that you connect the device.

#### 16. EASY SETUP SOFTWARE for Windows

From the Website <u>www.seneca.it</u> can be downloaded free of charge the Easy Setup suite software, select Download from the Links section:

| ▲ Product Lines         |   |
|-------------------------|---|
| I/O Systems             |   |
| Converters & Interfaces |   |
| Panel mounting units    |   |
| Measurement devices     |   |
| Photovoltaic components |   |
| ▲ Product search        |   |
| Products                |   |
| Converters select       |   |
| Product search          |   |
| Free                    |   |
| Code selection          |   |
| -                       | • |
|                         | 6 |
| ▲ Links                 |   |
| Download                |   |
| Support                 |   |
| Engineering             |   |
| Industrial Supplies     |   |

Then download the last Easy Setup version:

| SENECA®                                                                         | Home     | Company Con     | tacts Quality                                     | News/Events      | Products       | Applications                              | Sales                     | Support    |
|---------------------------------------------------------------------------------|----------|-----------------|---------------------------------------------------|------------------|----------------|-------------------------------------------|---------------------------|------------|
| E-Commerce                                                                      | Downlo   | ad              |                                                   |                  |                |                                           |                           |            |
| Create a new profile                                                            | Language | Code            | Description                                       | Last upda        | ite            | Informatio                                | m                         | Download   |
| <ul> <li>Login</li> <li>Password recovery</li> <li>Products showcase</li> </ul> | I-E      | EASY SETUP 3.13 | SOFTWARE. SENECA<br>programmable device<br>Suite  | February 2<br>es | 013 Ser<br>con | neca programmabl<br>figurator (K, S, Z, Z | e instrument<br>-PC Line) | S (30 MB)  |
| Customer informations     Cart                                                  | I-E      | EASY LP 1.19    | SOFTWARE. Loop<br>powered devices<br>configurator | March 20         | 12 K12<br>con  | 20RTD, K121, T120<br>figurator            | ), T121 toolk             | t 主 (3 MB) |
|                                                                                 | 1.5      |                 | COEDWARE                                          | March 20         | 12             |                                           |                           | 1000 C     |

Easy Setup works on Windows XP 32/64 bits, Windows Vista 32/64 bits, Windows 7 32/64 bits, Windows 8 32/64 bits.

#### If you want to configure the device by the USB you must FIRST install the USB drivers (see chapter 15).

Extract the zip file and double click on the Setup file for install the software.

From the Quick Start menu select the device model (you can also click on the tab and select the right model from the button).

| File Language ?                                                                                                    |
|----------------------------------------------------------------------------------------------------|
| EASY SERVER<br>WIND GRAFIDO<br>TE-doI-2A/2DO<br>T-4FTDD<br>ATTC<br>TATC<br>TATC<br>TOBREG<br>TOBREG<br>TOBREG<br>TOBREG<br>TOBREG<br>TOBREG<br>TOBREG<br>TOBREG<br>TOBREG<br>TOBREG<br>TATO<br>TOBREG<br>TATO<br>TOBREG<br>TATO<br>TATC<br>TATC<br>TAT |
|                                                                                                    |

Now the configuration software "Easy ZE" starts:

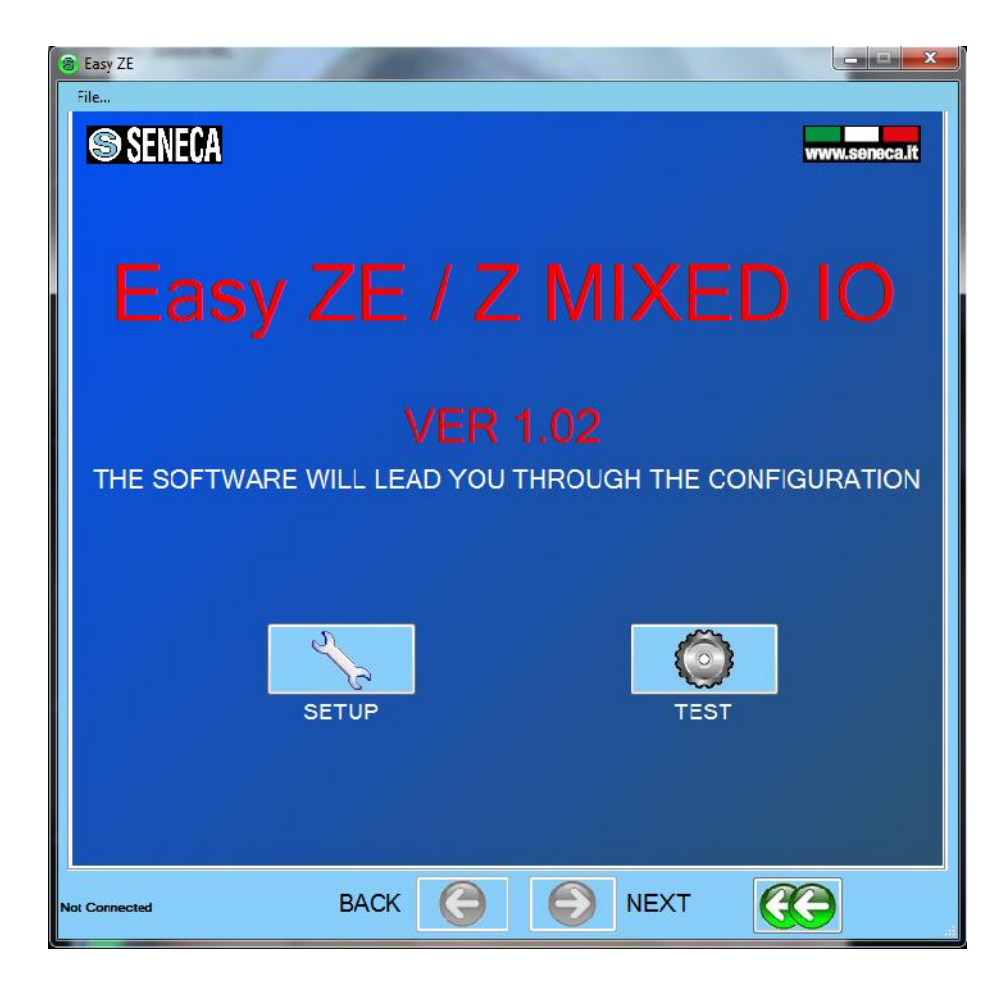

Press "Next":

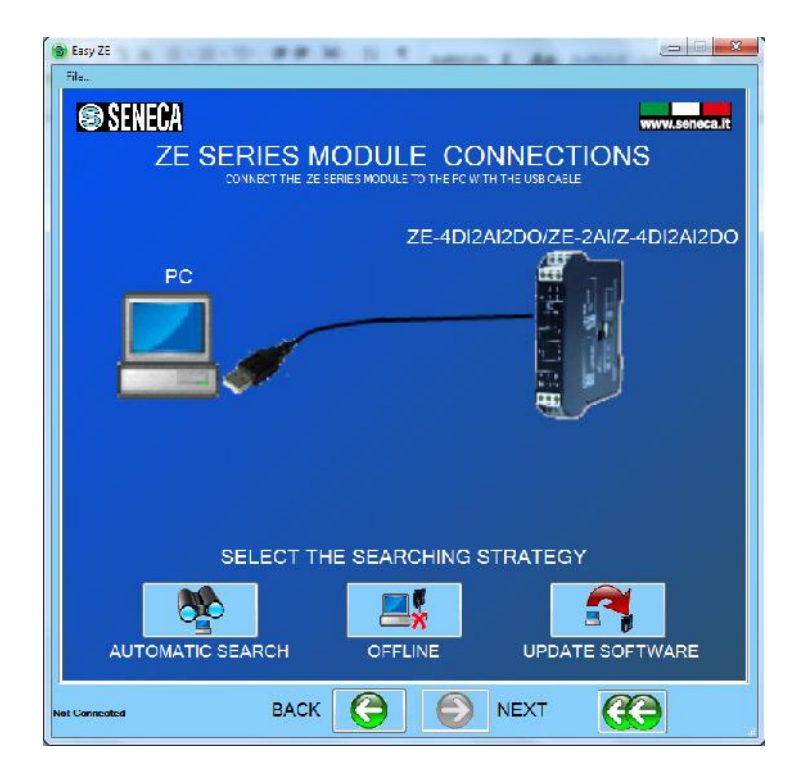

If you have previously installed the USB drivers connect the USB cable to the PC.

Click on "AUTOMATIC SEARCH" for automatic connection to the ZE device.

The software try to connect with all the serial ports until the device will answer for example:

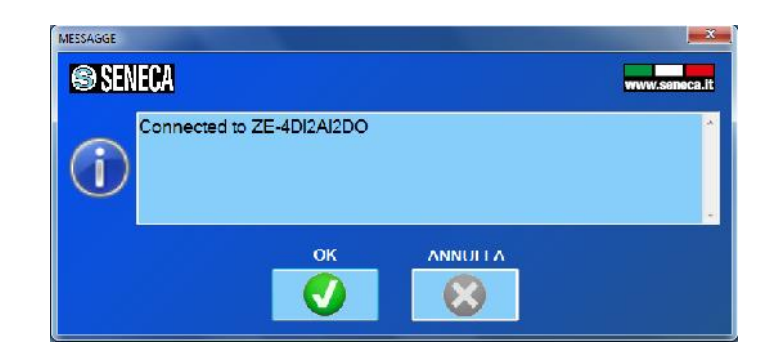

Now the configuration menu will be displayed:

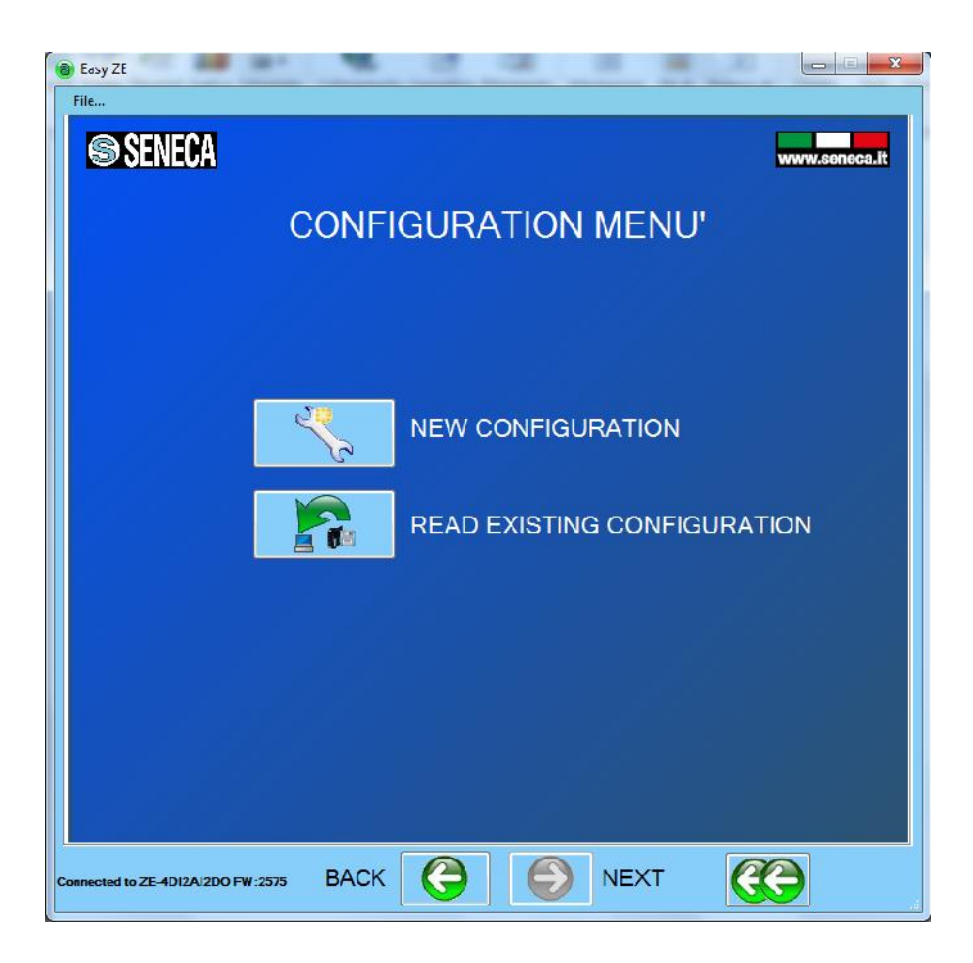

### 17. Firmware Update

With a new revision of Easy Setup, Seneca can include a new device firmware.

A new firmware update can include new features or bugfix.

#### WARNING!

When the firmware update it's started don't power down the device until all the procedure it's finished.

Power ON the ZE device and connect it to the PC

On the configuration menu click on "Software update"

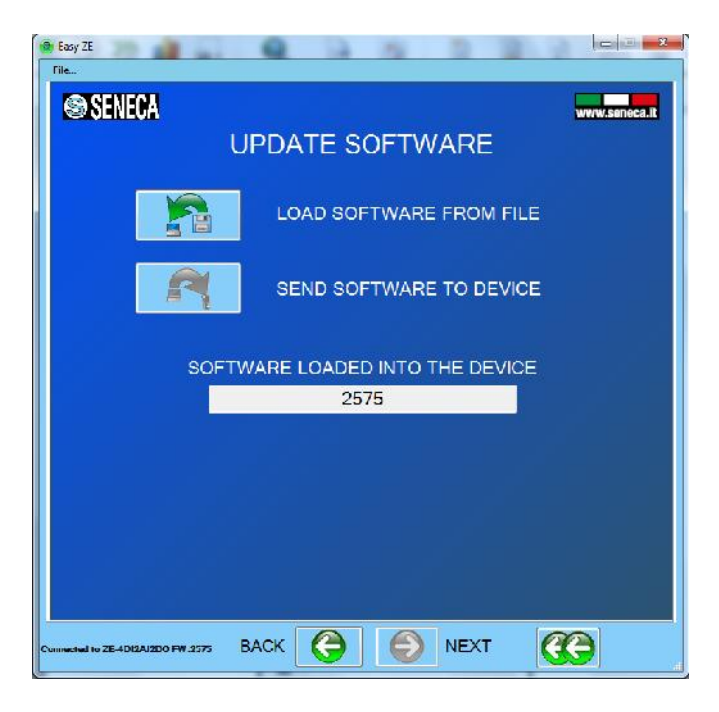

Press the "Load software from file", the software will open directly the firmware directory.

If the "new software" revision is newer the "software in the device" revision click on "Send software to the device"

The firmware update takes about 6 minutes.